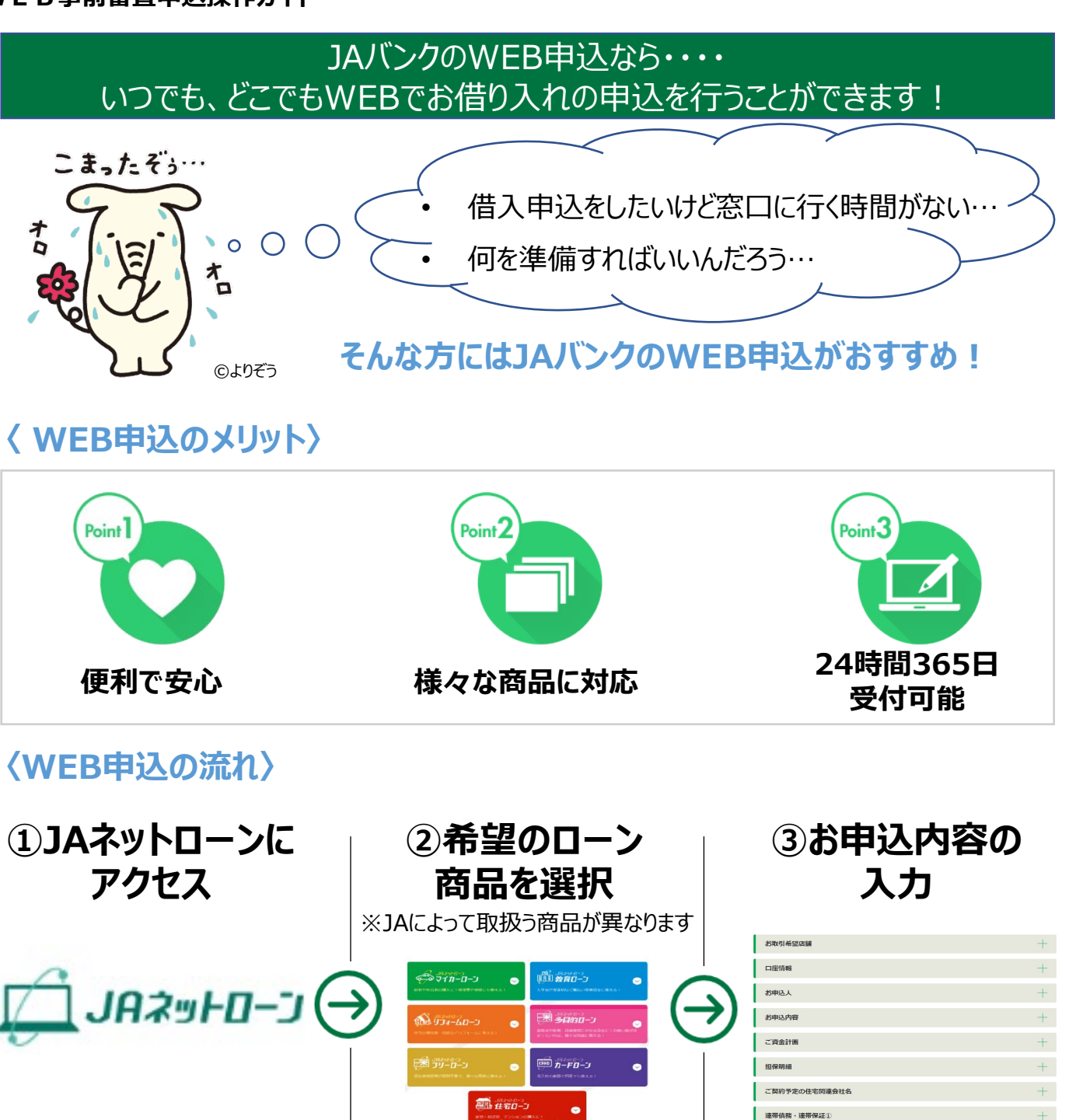

申込完了!

まずはお近くのJAにお気軽にご相談ください JAネットローンにアクセスするためには、「https://ja-netloan.jp/」で検索する か、右の二次元コードを読み取ってください

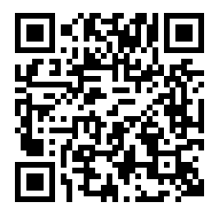

ネットローンから申し込める商品について、お申込みまでのフロー、申込入力項目の詳細を記載した頁は以下のとおりです。

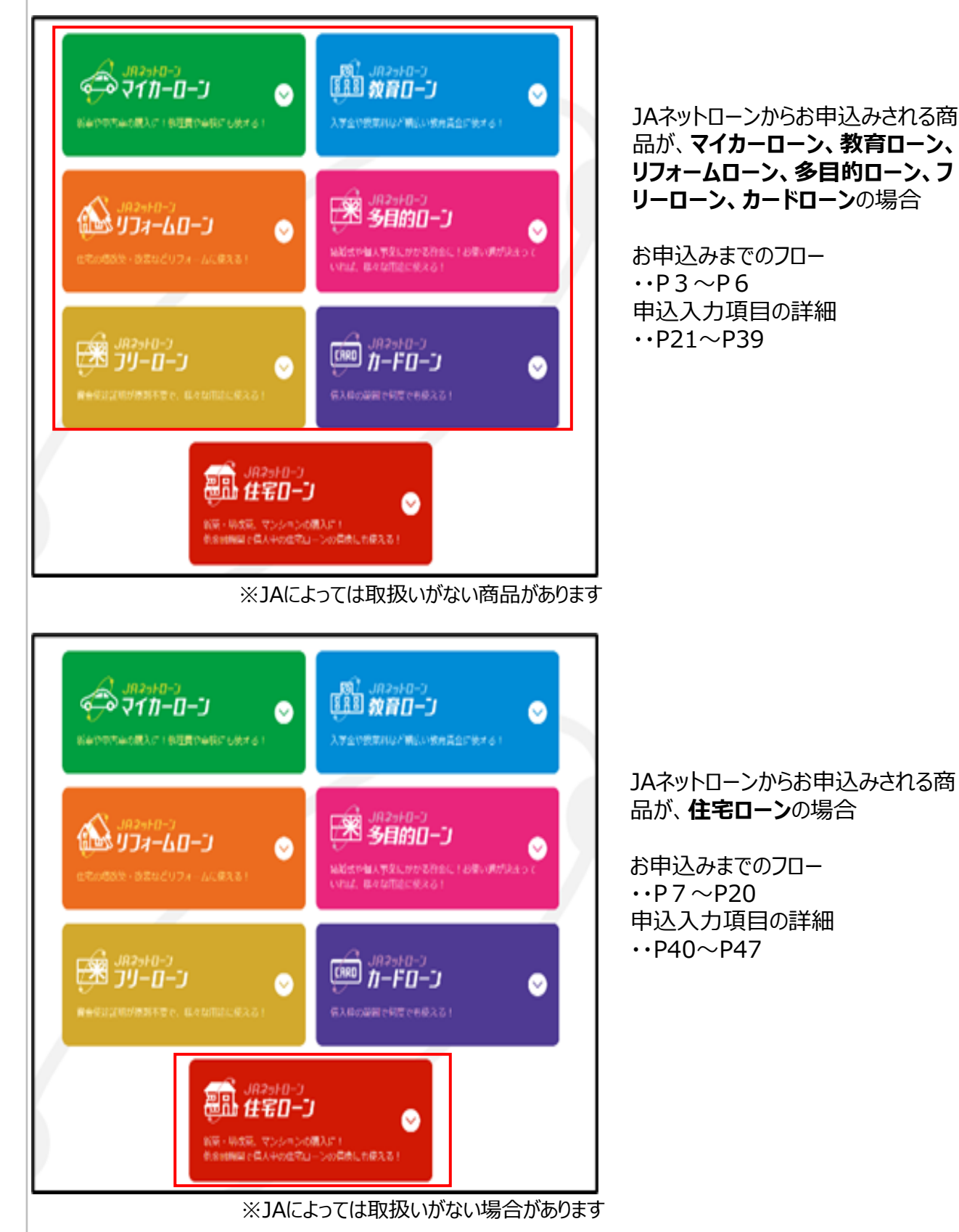

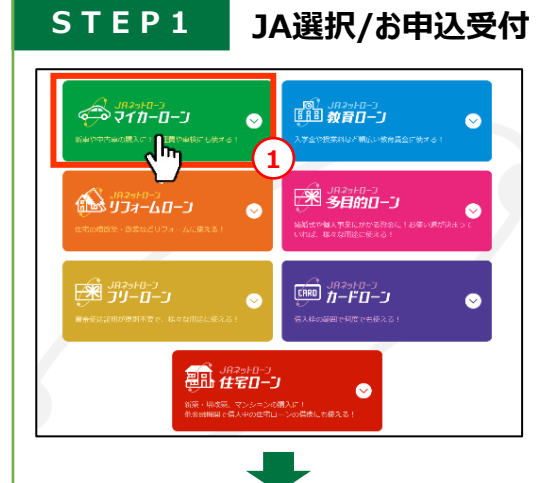

の使用量から探

お住まい・お勤め先のエリアから探す

STEP1/6 都道府県の検索

以下のJAより、お手続きいただけます。

〒○○○-×××× 住所

年 2.090%~年 3.650%

|牢となります。 「あります。詳しくはJAにお願い合わせください

١h

3

00 **A** 

定動

※上記の下稿金利は最大金利引 下記の利率は、お借入時の含利 [[] 2

JAネットローンホームページから借入申込を希望するローン種類を選択してください。

(JAによって取り扱う商品が異なります。詳細は各JAにお問い合わせください。)

ご希望のローンを選択後、ご利用になりたいJAを選択してくだ さい。 JAは、お客さまがお住まいの郵便番号、都道府県から検索で きます。

選択したJAでご希望のローンの金利(※)が表示 されます。 ご確認後、「お申し込みはこちら」を押してください。

(※)実際に適用される金利は表示された金利と 異なる場合があります。

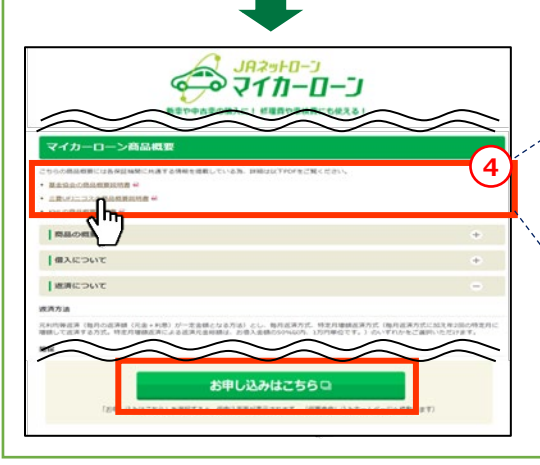

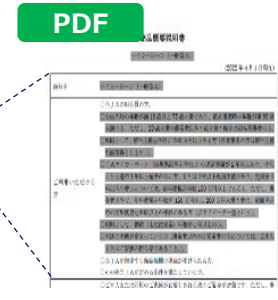

金利条件や商品概要説明書を必 ずご確認いただいたうえで、「お申し 込みはこちら」を押してください。 WEB受付画面に遷移します。

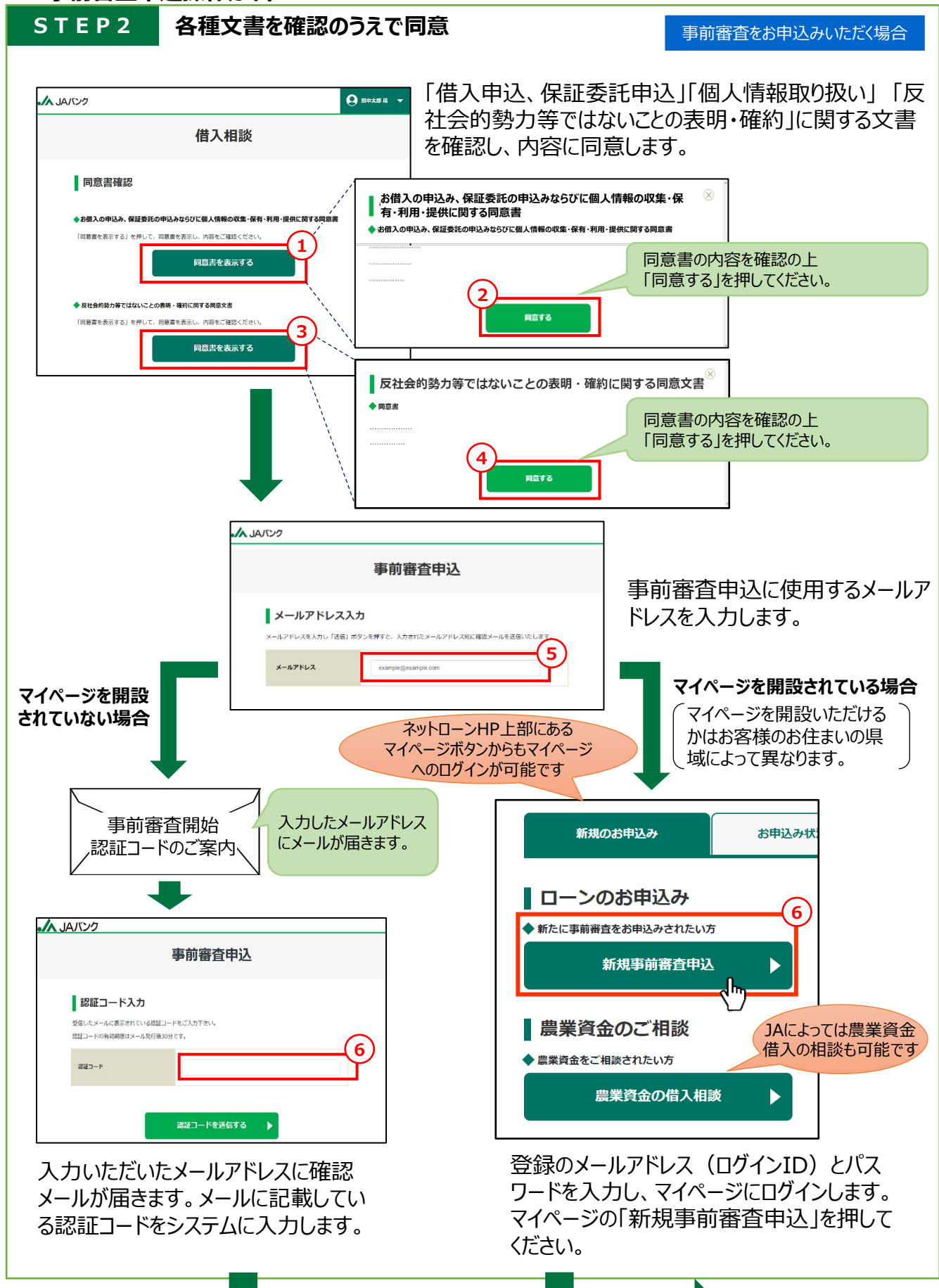

STEP3

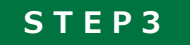

お申込内容入力

事前審査をお申込みいただく場合

お申込内容を入力いただき、「事前審査申込をする」を押してください。

|      | 事前審査申込                                            |                                                                                        |                                       |    |
|------|---------------------------------------------------|----------------------------------------------------------------------------------------|---------------------------------------|----|
|      |                                                   |                                                                                        |                                       |    |
|      | 情報入力 入力確認                                         | 申                                                                                      | 込完了                                   |    |
|      | 案件ステータス 事前審査申込入力                                  |                                                                                        |                                       |    |
|      | これから事前審査申込手続きを行います。申請内容をご確認のうえ、「事前審査申             | ■込をする」を押し                                                                              | て下さい。                                 |    |
| (1)  | お取引希望店舗  百則  全                                    | <u>、<br/>、<br/>、<br/>、<br/>、<br/>、<br/>、<br/>、<br/>、<br/>、<br/>、<br/>、<br/>、<br/>、</u> | 「入力いただく酒日                             | ۳  |
|      | 口座情報                                              |                                                                                        | -//////////////////////////////////// |    |
|      | お申込人                                              |                                                                                        | +                                     | L  |
|      | お申込内容                                             |                                                                                        | +                                     | L  |
|      | ご資金計画                                             |                                                                                        | +                                     | L  |
|      | 担保明細                                              |                                                                                        | +                                     |    |
|      | ご契約予定の住宅関連会社名                                     |                                                                                        | +                                     | ł. |
|      | 連帯債務・連帯保証①                                        |                                                                                        |                                       | :  |
|      | 連帯債務・連帯保証②                                        | シにようし入刀                                                                                | 」内谷か異なる頃                              |    |
|      | 連帯債務・連帯保証③                                        |                                                                                        | +                                     | L  |
| 1    |                                                   | $\bigcirc$                                                                             |                                       |    |
|      | 事前審査申込をする                                         |                                                                                        |                                       |    |
| ページを | を閉じる場合はウィンドウまたはタブを閉じて下さい。                         |                                                                                        |                                       |    |
|      | Copyright © The Norinchukin Bank All Rights Reser | ved.                                                                                   |                                       |    |
| 各    | 各種ローンの入力項目の詳細については、21ページ                          | 目以降の資                                                                                  | 料をご確認くが                               | ぎさ |
|      |                                                   |                                                                                        | <i></i> .» .                          |    |

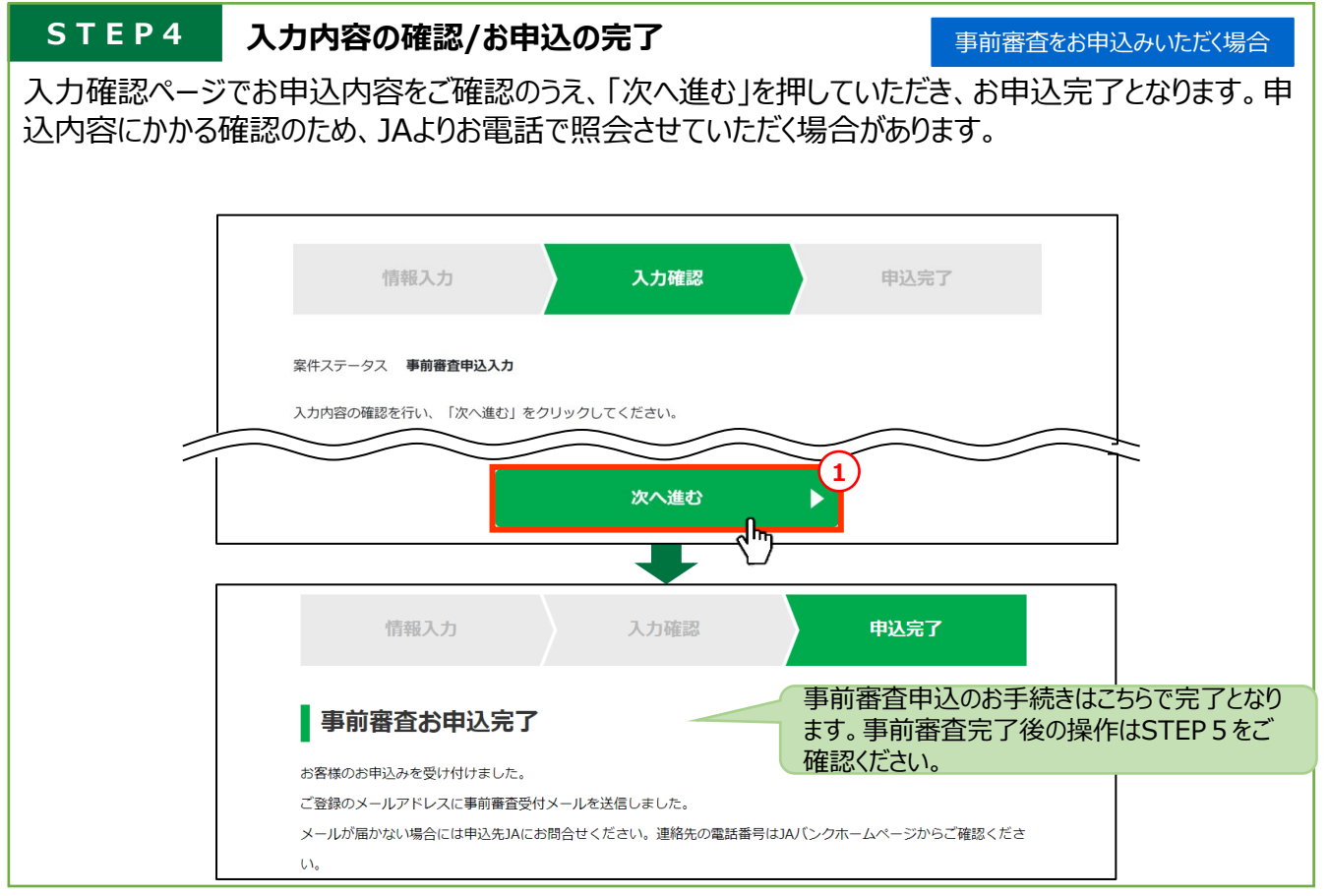

STEP5 審査結果確認

事前審査をお申込みいただく場合

審査結果をメールにて送付しますので、メール本文のURLをクリックし、審査結果をご確認ください。JA職員からの連絡を踏まえて借入の正式申込にお進みいただけます。

| 1             | 事前審査結果のご案内             | 3                                        |
|---------------|------------------------|------------------------------------------|
| <b>♦</b><br>ع | ▶ 審査結果<br>斎結果をご確認ください。 |                                          |
| 1             | 事前審查結果                 | _                                        |
|               |                        |                                          |
|               | 事前審查結果                 | 承認                                       |
|               | お客様へのお知らせ              | お申込みの内容で審査承認となりました。<br>借入申込のお手続きをお願いします。 |
|               |                        |                                          |

操作説明は以上となります。以降のお手続きについては各JAにお問い合わせください。22ページ からはお申込み時に入力いただく項目をご説明いたします。

 $\odot$ 

0

0

CARD ガードローン

۲**س** 

1

STEP1

√-0-117

112-10-2 12-10-2

#### JA選択/お申込受付(住宅ローンの場合)

 $\odot$ 

 $\odot$ 

JAネットローンホームページから「住宅ローン」を選択してください。(JAによっては取扱いがない場合があります)

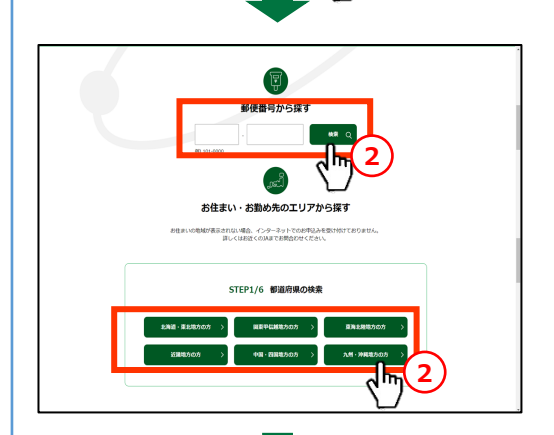

きいただけます。

լեղ

以下のJAより、お

〒〇〇〇-×××× 住所

年 2.090%~年3.650%

率となります。 あります。詳しくはXAにお助い合わせください。

sti

※上記の下環会利は最大会利引「 ※上記の利率は、お優入時の会利 住宅ローンを選択後、ご利用になりたいJAを選択してください。 JAは、お客さまがお住まいの郵便番号、都道府県から検索で きます。

※新居の郵便番号もしくは住所を検索のうえ、お借入れを希望するJAをご選択ください。

選択したJAで住宅ローンの金利(※)が表示されます。ご確認後、「お申し込みはこちら」を押してください。

(※)実際に適用される金利は表示された金利と異なる場合があります。

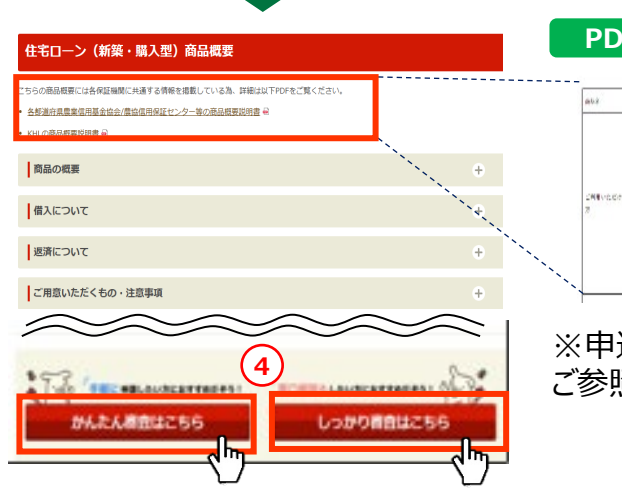

金利条件や商品概要説明書を必 ずご確認いただいたうえで、「お申し 込みはこちら」を押してください。 WEB受付画面に遷移します。

※申込ボタンの表示の仕方がJAによって異なるため、次頁を ご参照ください。

### STEP1 JA選択/お申込受付(住宅ローンの場合)

「お申し込みはこちら」の表示の仕方がJAによって異なり、以下の3パターンの表示がございます。

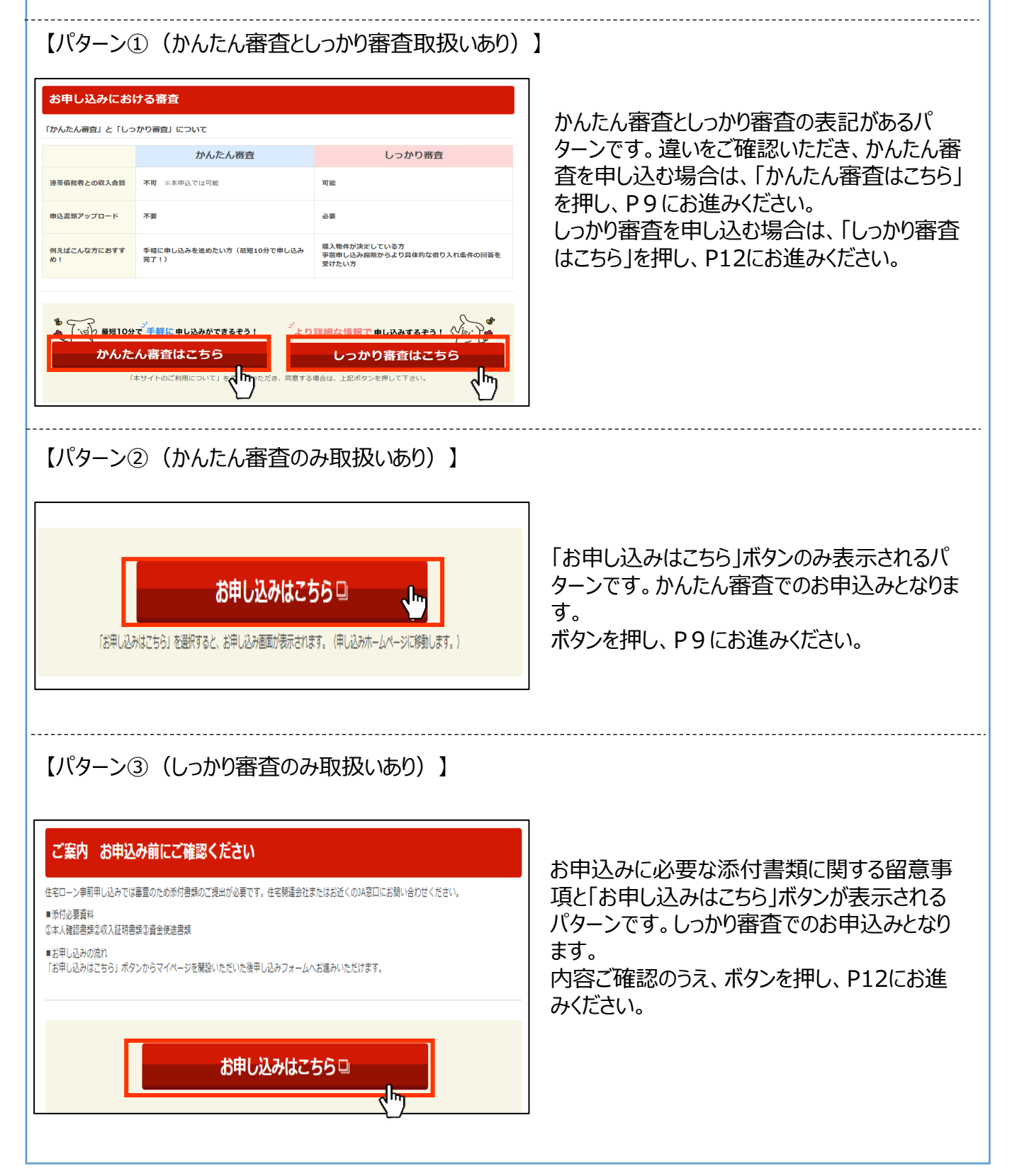

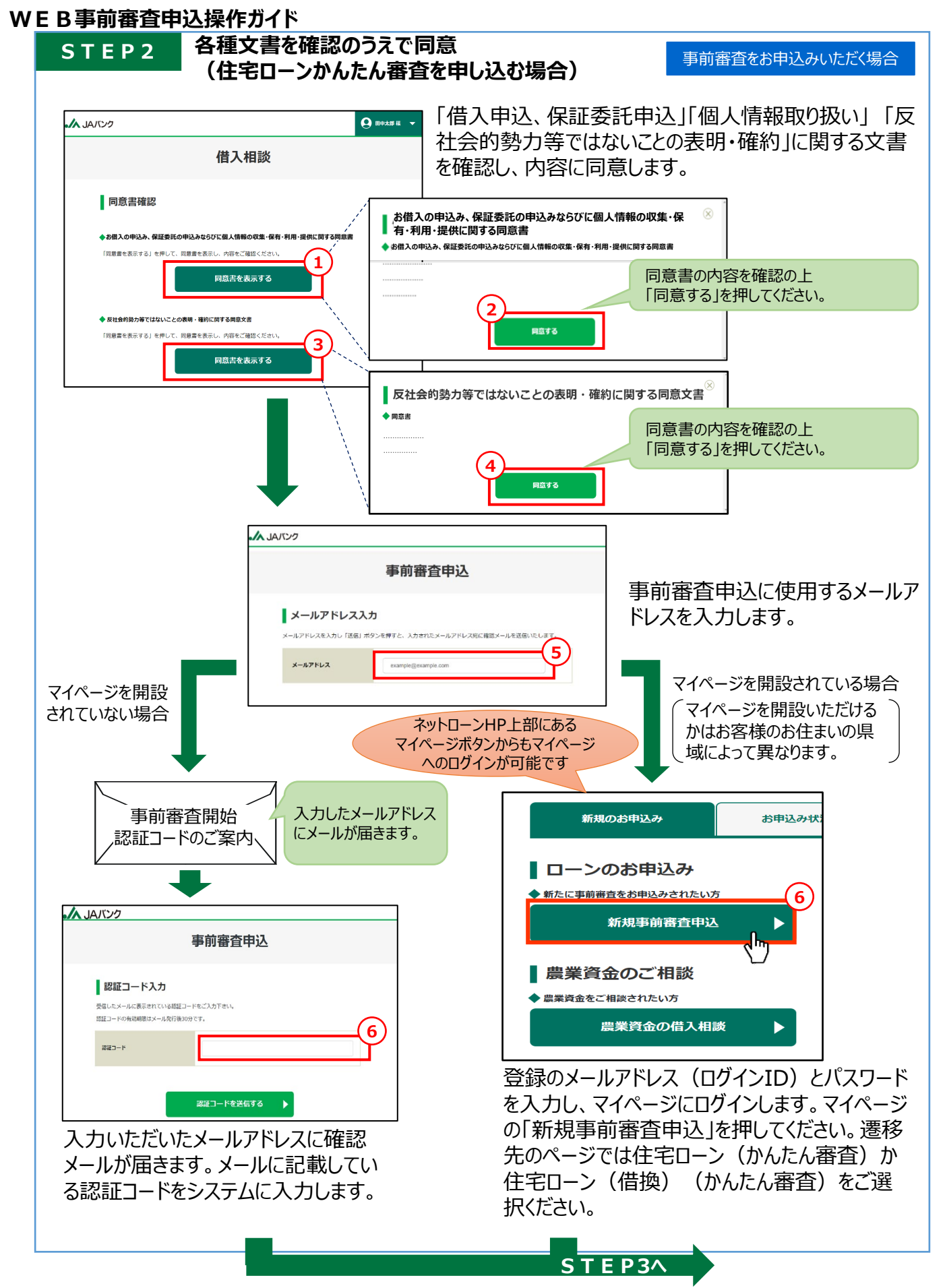

W<u>EB事前審査申込操作ガイド</u>

STEP3

お申込内容入力 (住宅ローンかんたん審査を申し込む場合)

事前審査をお申込みいただく場合

お申込内容を入力いただき、「事前審査申込をする」を押してください。

| 事前                                            | 審査申込                                 |               |
|-----------------------------------------------|--------------------------------------|---------------|
| 情報入力                                          | 入力確認 申込完了                            | ĩ             |
| 案件ステータス 事前審査申込入力<br>これから事前審査申込手続きを行います。申請内容をご | "確認のうえ、「事前審査申込をする」を押して下さ             | <i>ل</i> ار م |
| お取引希望店舗                                       | 原則、全て入力いただく項目                        | です            |
| 口座情報                                          |                                      |               |
| お申込人                                          |                                      | +             |
| お申込内容                                         |                                      | +             |
| ご資金計画                                         |                                      | +             |
| 担保明細                                          |                                      | +             |
| ご契約予定の住宅関連会社名                                 |                                      | +             |
| 連帯債務・連帯保証①                                    |                                      | +             |
| 連帯債務・連帯保証②                                    | 連帯債務者等がいらっしゃる場                       | 合はご入力         |
| 連帯債務・連帯保証③                                    |                                      |               |
| 事前                                            | 産査申込をする<br>↓                         |               |
| Copyright © The No                            | orinchukin Bank All Rights Reserved. | -             |
| 各入力項目の詳細については                                 | 、40~43ページ目の資料をご確                     | 認ください。        |

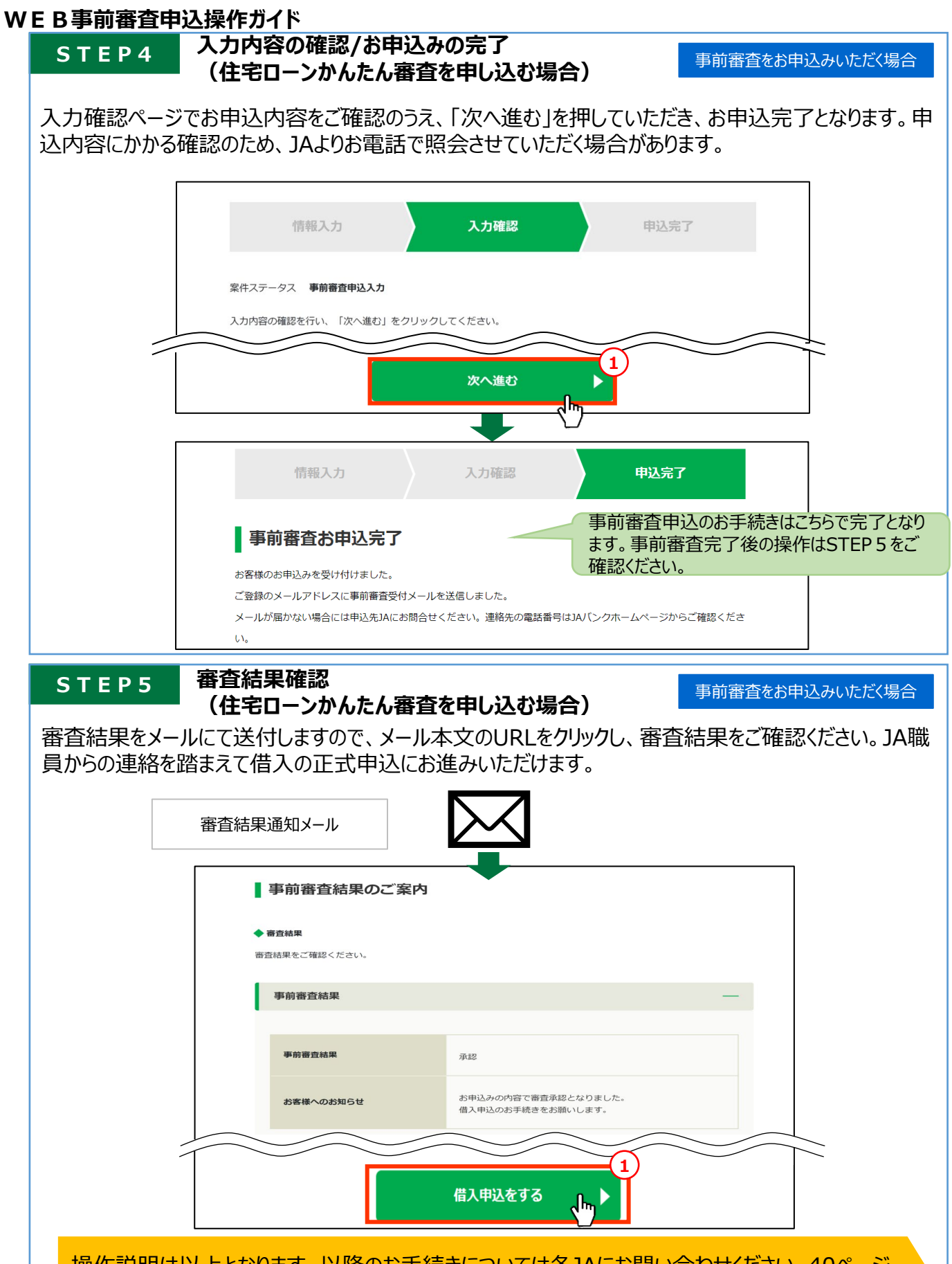

操作説明は以上となります。以降のお手続きについては各JAにお問い合わせください。40ページからはお申込み時に入力いただく項目をご説明いたします。

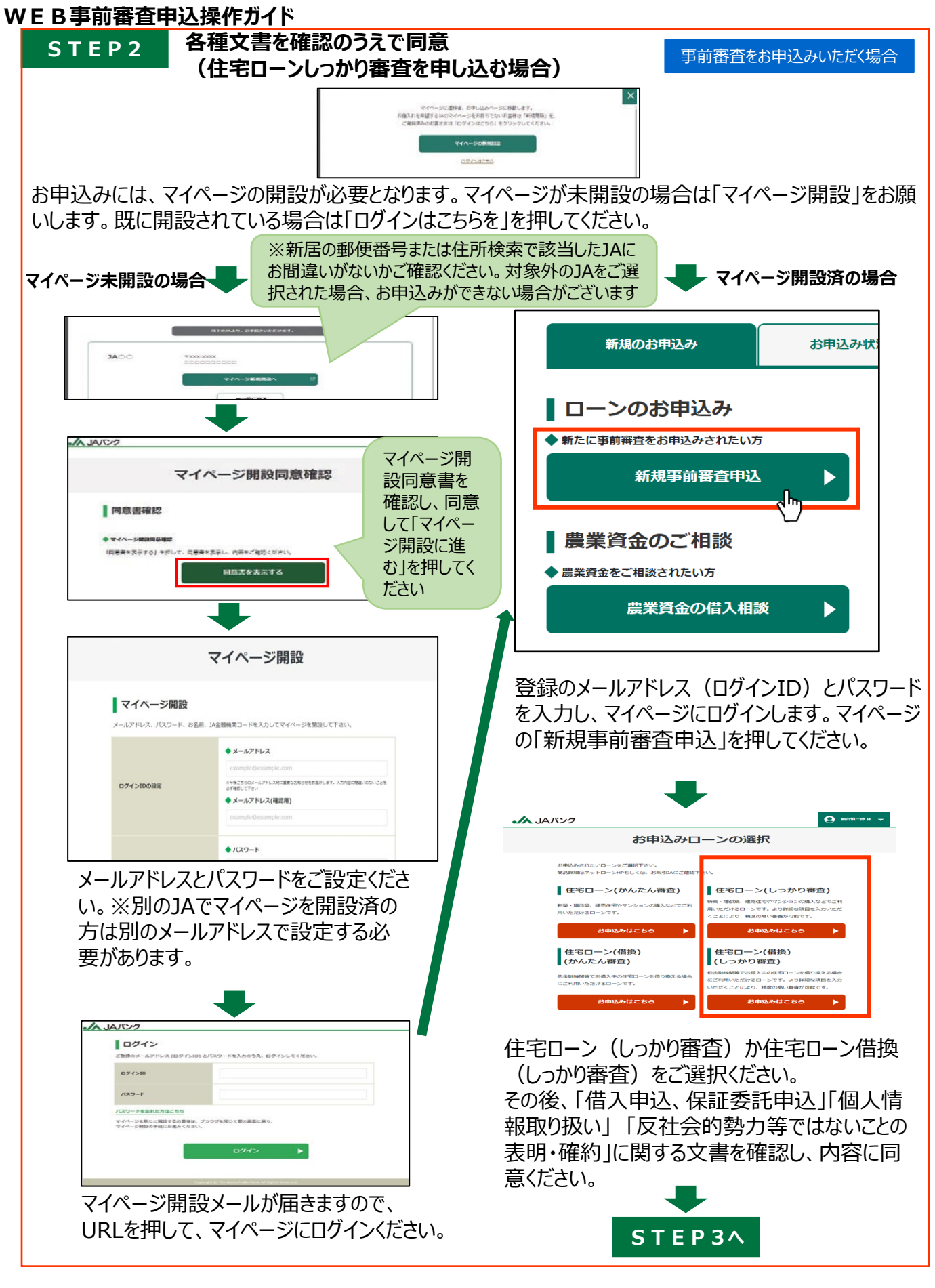

W

| TEP3 お甲込内容入力<br>(住宅ローンしっかり審査を申し込む場合)                    | 事前審査をお申込みいただく         |
|---------------------------------------------------------|-----------------------|
| <b>込内容を入力いただき</b> 、「事前審査申込をする」を押してください。                 |                       |
|                                                         | <b>9</b> 田中太郎 様       |
| 事前審査申込(しっかり審査                                           | ٤)                    |
| 事前審查申込 書類提出 事前審查申込 入力確認                                 | 完了                    |
| 案件ステータス 事前審査申込入力 原則、全                                   | てご入力いただく項目です          |
| 1 これから事前審査申込手続きを行います。申請内容をご確認のうえ、「事前審査申込をする」            | を押してください              |
| お取引希望店舗                                                 | 4                     |
| 口座情報                                                    | +                     |
| お申込人                                                    | +                     |
| お申込内容                                                   | +                     |
| ご資金計画                                                   | +                     |
| 担保明細                                                    | +                     |
| ご契約予定の住宅関連会社名                                           | +                     |
| 連帯債務・連帯保証①                                              |                       |
| 連帯債務・連帯保証②<br>連帯債務・連帯保証②<br>いらっしゃる予定の場合は<br>超友ご確認いただいたう | 人・担保提供者が<br>は、事前に必要な情 |
| 連帯債務・連帯保証③                                              |                       |
| 一時保存する                                                  | 事前審査申込をする 🕨           |
| 一次保存可能です                                                |                       |
| <ul> <li>マイページへ戻る</li> </ul>                            |                       |
| Copyright © The Norinchukin Bank All Rights Reserved.   |                       |

※システムにログオンしたまま、60分以上操作がない(サーバへのアクセスがない)場合、自動でログアウトされます。 タイムアウト時に保存されていないデータは破棄されます。

#### STEP4 書類提出 (住宅ローンしっかり審査を申し込む場合)

事前審査をお申込みいただく場合

本人確認資料、所得証明、資金使途資料をアップロードください。(必要書類一覧やマスキング箇所 はP15をご参照ください)

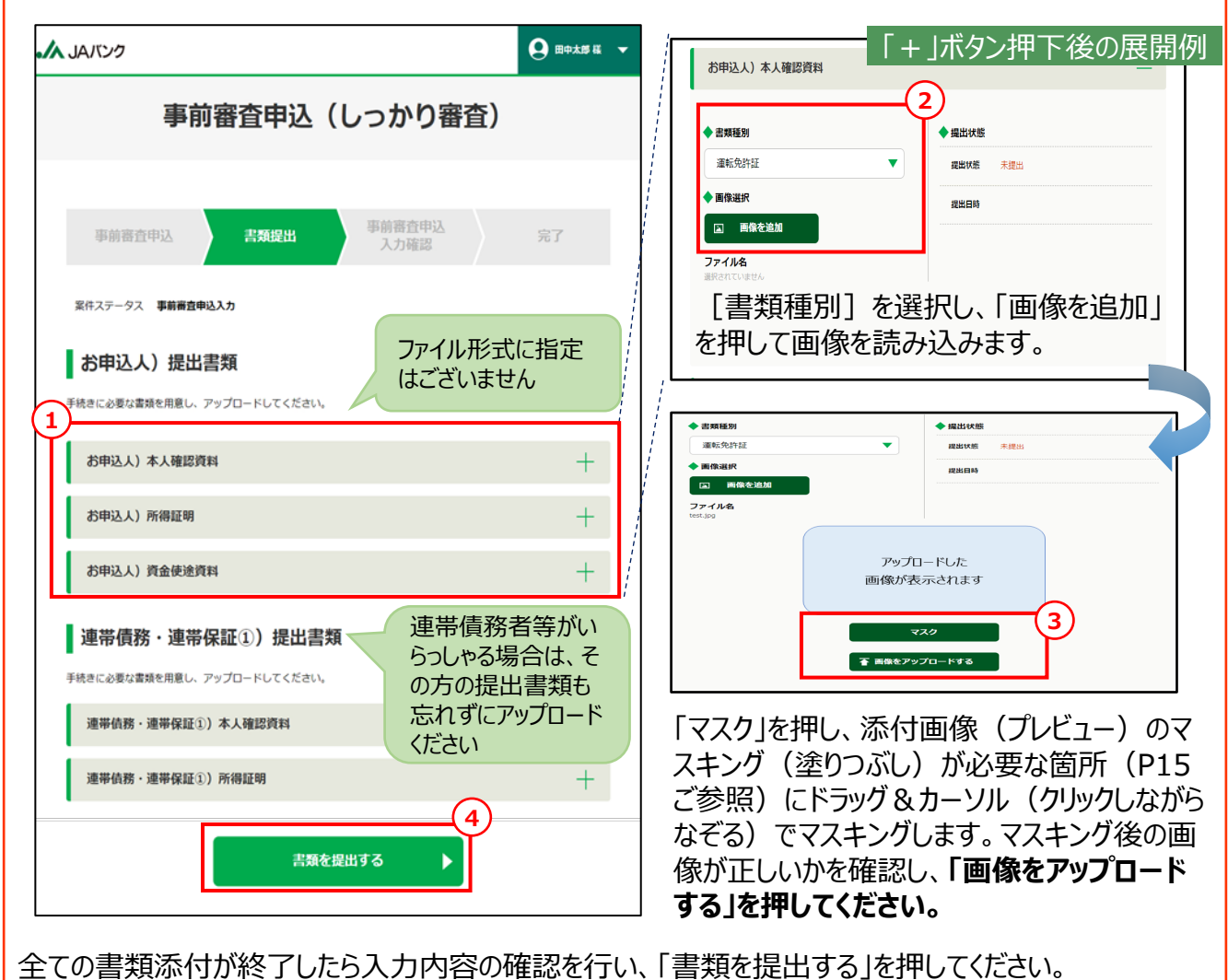

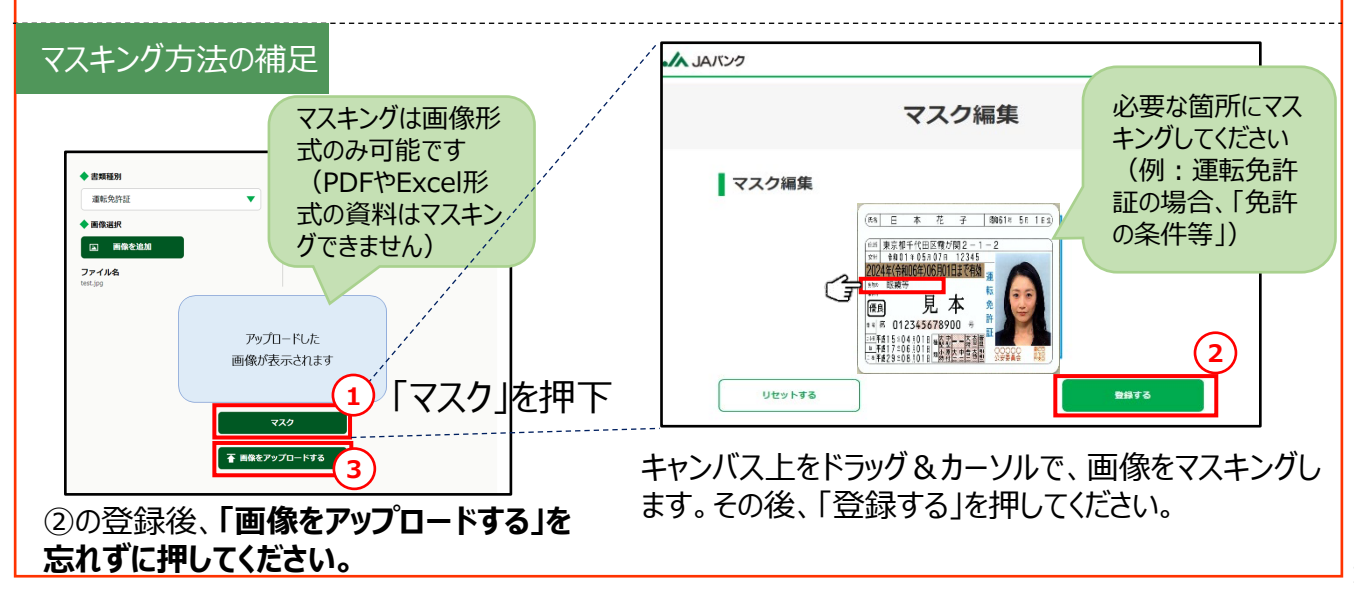

| ご参考              | 住宅口                                               | 1ーンし <sup>.</sup>           | っかり審査                                 | 査でご提出し                           | いただく                 | 資料一                          | 覧     |       |                                                       |                  |
|------------------|---------------------------------------------------|-----------------------------|---------------------------------------|----------------------------------|----------------------|------------------------------|-------|-------|-------------------------------------------------------|------------------|
|                  |                                                   |                             |                                       |                                  |                      |                              |       |       |                                                       |                  |
|                  | 事前                                                | 畜査                          | を申し                                   | 込みにカ<br>(2025年                   | <b>いか</b> る<br>2月10日 | <b>5必要</b><br><sup>時点)</sup> | 書類    | 夏のご   | 案内                                                    |                  |
|                  | No.                                               |                             | 書類名                                   |                                  |                      | 申込人 ※2                       |       | 車帯保証人 | 担保提供者                                                 | チェック棚            |
|                  | 1 J                                               | 重転免許調                       | 証等                                    |                                  |                      | ٠                            |       | •     | •                                                     | ~                |
| 本                | 2 仮                                               | 建康保険                        | 証 等 **1                               |                                  |                      | •                            |       | •     |                                                       |                  |
| 人<br>確<br>認<br>資 | 本人確認<br>マスキング                                     | <mark>資料につ</mark><br>は申し込みi | いては <u>マ</u> ご<br>画面上で行っ <sup>・</sup> | <mark>スキングが必要</mark><br>ていただけます。 | です。                  |                              | 本人確   | 認資料のマ | マスキングをし                                               | t: 🗸             |
| 料                | <b>マスキング</b><br>●運転免許証                            | <b>が必要と</b><br>E:免許の条       | <b>なる部分は</b> り<br>件等                  | 以下の通りです。                         |                      |                              |       |       | 〈運転免許証のマスキ<br>(***)・・・・・・・・・・・・・・・・・・・・・・・・・・・・・・・・・・ | - ングの例〉<br>*==== |
|                  | ●健康保険証<br>※マイナンバー                                 | E:保険者番<br>カード(表面)           | 号および記号<br>、パスポートはT                    | ・番号等被保険者番号<br>マスキング不要です。         | 号(二次元:               | コード部分を含                      | む)、通院 | 歴     |                                                       |                  |
| -                | <ul><li>※1 健康保険証で勤約</li><li>※2 お借入れが連帯(</li></ul> | 売年数が確認で<br>責務の場合、連          | きない場合は、勤<br>帯債務者全員の書                  | )務先発行の在籍証明書なる<br>類が必要になります。      | どをご提出い               | ただく可能性がご                     | ざいます。 |       |                                                       |                  |
|                  | No.                                               |                             | 書類名                                   |                                  | ļ                    | 申込人※2                        |       | 車帯保証人 | 担保提供者                                                 | チェック欄            |
| 所得               | 3 給                                               | 与者                          | 源泉徴収                                  | 票 等                              |                      | •                            |       | •     |                                                       | $\sim$           |
| 証明               | 4 💼                                               | 営業                          | 確定申告                                  | 書(直近2期分)                         |                      | ٠                            |       | •     |                                                       |                  |
|                  | ※2 お借入れが連帯(                                       | 責務の場合、連                     | 帯債務者全員の書                              | 類が必要になります。                       | ·                    |                              | ·     |       |                                                       |                  |
|                  | No.                                               |                             | 書類名                                   |                                  |                      | 住宅新築                         | 戸建購   | २ २७२ | ョン 借払                                                 | チェック棚            |
|                  | 5 爻                                               | 建築工事                        | 請負契約書                                 | (見積書)                            |                      | •                            |       |       |                                                       |                  |
| 資金               | 6 륫                                               | も買契約                        | 書(見積書                                 | <b>;</b> )                       |                      |                              | •     | •     |                                                       |                  |
| 使途               | 7 1                                               | 重要事項                        | 説明書                                   |                                  |                      |                              | ٠     | •     | •                                                     | $\sim$           |
| 料(               | 8 3                                               | 建物図面                        | (配置・立                                 | 面・平面)                            |                      | •                            | •     | •     | •                                                     | $\sim$           |
| お申込              | 9 =                                               | 上地の登                        | 記簿謄本                                  |                                  |                      | ٠                            | •     |       | •                                                     | $\sim$           |
| へのみ添             | 10 =                                              | 上地公図:                       | および地積                                 | 測量図                              |                      | •                            | •     |       | •                                                     | $\sim$           |
| が<br>付<br>欄<br>が | 11                                                | 書物の登                        | 記簿謄本                                  |                                  |                      |                              | •     | •     | •                                                     | $\sim$           |
| ござい              | 12 (                                              | 主宅地図                        |                                       |                                  |                      | •                            | •     | •     | •                                                     |                  |
| ます               | 13 ù                                              | 反済予定                        | 表または残                                 | <b>ڏ高証明書</b>                     |                      |                              |       |       | •                                                     | $\sim$           |
|                  | 14 ì                                              | 反済用預                        | 貯金通帳                                  |                                  |                      |                              |       |       | •                                                     |                  |

●お申し込みの内容・保証機関等により上記以外の書類が必要となる場合がございます。 ●また、№5~8の書類については、物件の面積、場所等の内容が確認できるパンフレットでも代用できる場合もございます。

0

#### STEP5 事前審査申込入力画面確認・完了 (住宅ローンしっかり審査を申し込む場合)

入力確認画面となります。

各項目ごとに「+」ボタンを押して詳細を開き、入力内容の確認をお願いします。 入力内容に問題がなければ、「次へ進む」を押してください。

|                                                      | <b>9</b> 田中太郎 様 |
|------------------------------------------------------|-----------------|
| 事前審査申込(しっかり                                          | 審査)             |
| 事前審查申込 書類提出 <b>事前審查申返</b><br>入力確認                    | 完了              |
| 案件ステータス 事前審査申込入力<br>入力内容の確認を行い、「次へ進む」をクリックしてください。    |                 |
| 1 お取引希望店舗                                            | +               |
| 口座情報                                                 | +               |
| お申込人                                                 | +               |
| お申込内容                                                | +               |
| ご資金計画                                                | +               |
| 一時保存する                                               | 2 🛪 🖈           |
| 【 ■ 戻る                                               |                 |
| Copyright © The Norinchukin Bank All Rights Reserved |                 |

事前審査申込が完了し、登録をしたアドレスにメールが送付されます。 事前審査受付完了メールが届いたことをご確認ください。

| 事前審査申込(しっかり審査)                                                                                                    |
|----------------------------------------------------------------------------------------------------|
|                                                                                                    |
| 事前審査申込     書類提出     事前審査申込     完了       事前審査お申込み完了       政策係のお申込み会型付付けました。       ご覧録のメールアドレスに事前審査受付メールを送信しました。       メールが個かない場合には申込みたんだが問合せ下さい、連絡先の電話番号はJAバンクホームページからご確認下さい。       お開合せの際には申込品号が必要です。 |
| 申込先3A<br><b>JA</b> ○○<br>申込最号<br>○○○○○○○○○○○○○○○○<br>申込番号(よき問い合わせ等の場合に必要となります。                                                                                                    |
|                                                                                                    |

お申込人による事前審査申込の操作は完了です。 連帯債務者・連帯保証人・担保提供予定者がいらっしゃる場合は、連帯債務者・連帯保証 人・担保提供予定者による「事前審査申込の同意」に進みます。次ページ以降をご参照ください。

#### STEP6 連帯債務者等の同意 (住宅ローンしっかり審査を申し込む場合)

JAから、連帯債務者・連帯保証人・担保提供予定者あてにマイページ開設招待メールが届きます。

| JAバンク                |                                                       |                                                             |
|----------------------|-------------------------------------------------------|-------------------------------------------------------------|
| <b>認証ニ</b><br>認証コードを | <b>ユード入力</b><br><sup>ご入力ください。</sup>                   | るURLにアクセスください。<br>認証コード(生年月日)を入力し、「認証<br>コードを送信する」を押してください。 |
| 認証コート                | ★ 生年月日<br>例) 19801215<br>xii+角部学校文字で入力してくただい。         | ※認証コード(生年月日)は半角数字8<br>文字で入力してください。                          |
|                      | 認証コードを送信する                                            |                                                             |
|                      | Copyright © The Norinchukin Bank All Rights Reserved. |                                                             |

マイページ開設および「個人情報取り扱い」「反社会的勢力等ではないことの表明・確約」に関する文書を確認し、内容に同意します。

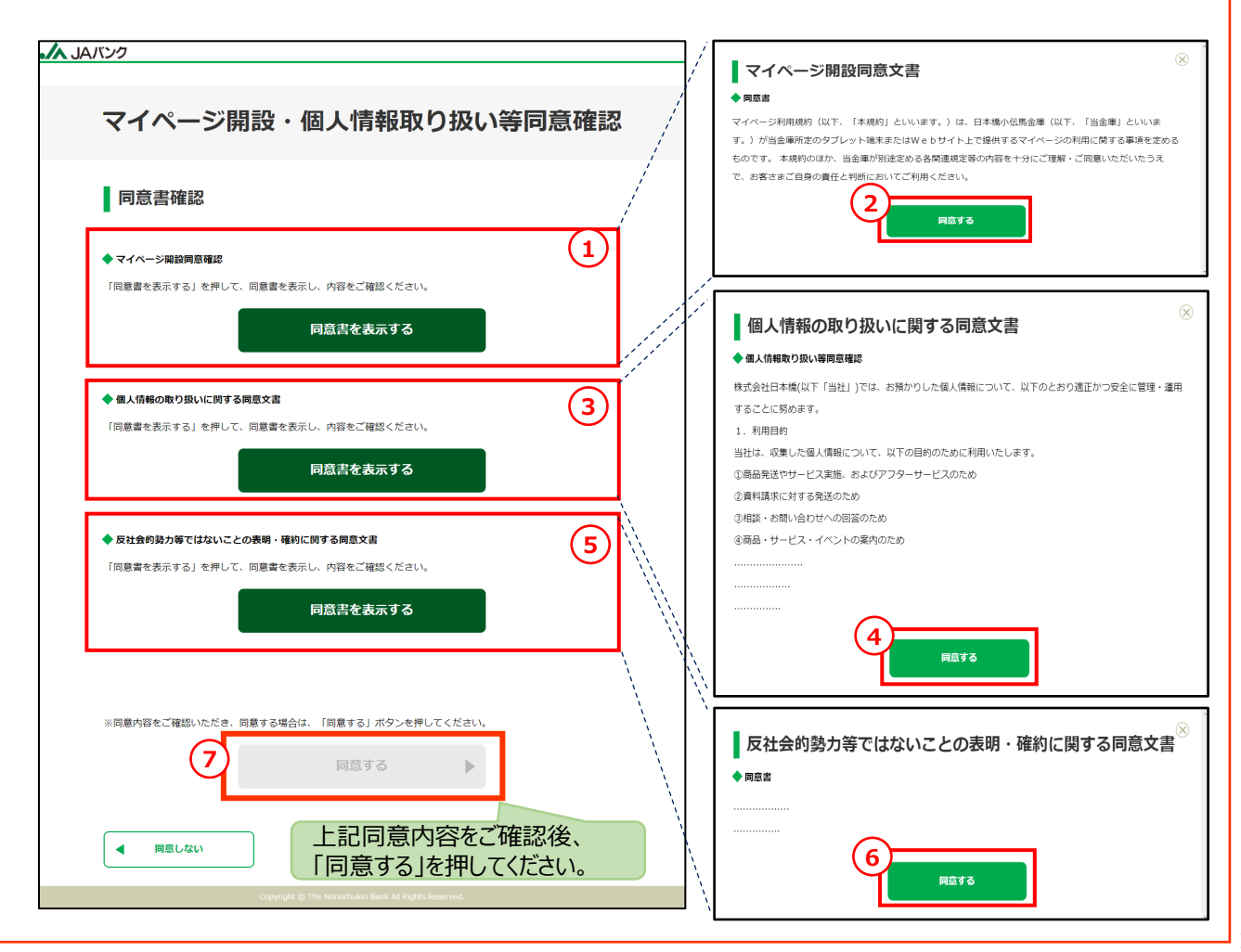

#### STEP7 連帯債務者等のマイページ開設・ログイン (住宅ローンしっかり審査を申し込む場合)

事前審査をお申込みいただく場合

同意をいただくために、マイページを開設いただきます。 マイページを開設するためのメールアドレス、メールアドレス(確認用)、パスワード、パスワード(確認 用)をご入力のうえ、「マイページを開設する」を押してください。

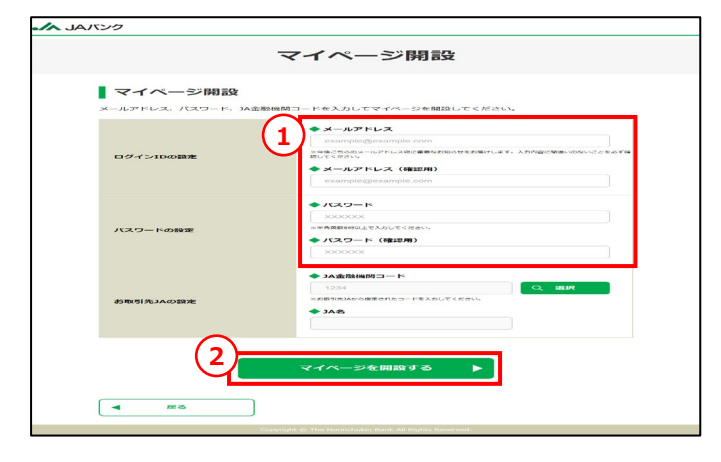

届いた「マイページ開設メール」に記載されているURLにアクセスください。 マイページにログインするために、登録のメールアドレス(ログインID)とパスワードをご入力のうえ、「ログイ ン」を押してください。

| -                            |                               |                |  |
|------------------------------|-------------------------------|----------------|--|
| ご登録のメールアドレス (                | (ログインID) とパスワードを入力のう          | >え、ログインしてください。 |  |
| ログインID                       | 3                             |                |  |
| パスワード                        |                               |                |  |
| パスワードを忘れた方はこ                 | :55                           |                |  |
| マイページを新たに開設す<br>マイページ開設の手続にお | るお客様は、プラウザを閉じて前の画面<br>進みください。 | 配戻り、           |  |
| (                            | 4                             | > •            |  |

#### STEP8

連帯債務者等の事前審査申込内容の確認 (住宅ローンしっかり審査を申し込む場合)

事前審査をお申込みいただく場合

ログイン後、「お申込み状況一覧」を押してください。 事前審査申込を行う案件の「+」ボタンを押し、詳細を開きます。 その後、「申込内容の確認をする」を押してください。

| ご案内一覧         | 新規のお申込み        | <mark>2</mark><br>お申込み状況一覧 | 契約済一覧 | 住宅ローン(新規)      | #UB:2020/2/20 | - |
|---------------|----------------|----------------------------|-------|----------------|---------------|---|
| 手続きを進めたいローンを選 | 択し、必要な手続きを行って「 | 下さい。                       |       | <b>♦</b> #0,5# |               |   |
| 新規借入申込中       | Þ              |                            |       | #3/jg          | #2/#082816>   |   |
| 住宅ローン(新規)     | 申込日:2023/04/11 |                            | +     |                |               |   |

#### STEP8 連帯債務者等の事前審査申込内容の確認 (住宅ローンしっかり審査を申し込む場合)

事前審査申込内容をご確認いただきます。「+」ボタンを押して詳細を開き、申込者が入力した事前審 査申込内容の確認をお願いします。

| Market 392200001 (10027-05) SHEARMENT       2592200001 (10027-05) SHEARMENT       2592200001 (10027-05) SHEARMENT       259220001 (10026-000000)       259220001 (10026-000000)       259220001 (10026-000000)       259220001 (10026-000000)       259220001 (10026-000000)       259220001 (10026-000000)       259220001 (10026-000000)       259220001 (10026-000000)       259220001 (10026-000000)       259220001 (10026-000000)       25922001 (10026-0000000)       25922001 (10026-0000000)       25922001 (10026-0000000)       25922001 (10026-00000000)       25922001 (10026-00000000)       25922001 (10026-00000000000)       25922001 (10026-0000000000000000000000000000000000                                                                                                    | 事前審査申込内容の確認                                                                                                    |                                                                                                    |                                                                    |                                                 |    |
|----------------------------------------------------------------------------------------------------|----------------------------------------------------------------------------------------------------|----------------------------------------------------------------------------------------------------|--------------------------------------------------------------------|-------------------------------------------------|----|
| シホシス情報         シホシス情報         シホシス情報         シホシス情報         シホシス情報         シホシス大和         シホシス大和         シホシス大和         シホシス大和         シホシス大和         シホシス大和         シホシス大和         シホシスト         シホッスト         シホッスト         シ                                                                                                    | 第件番号 507223000001   第件ステータス 単語審査信申込者確認中<br>入力的管心隔離書の解記を行い、同意あるいは不同意を選択して下さい。                                                                                                    | 登録されている内容                                                                                                    | をご確認くださ                                                            | い。                                              |    |
| シホワ(株型公園       +         ロボ(株型       +         シホワ(株型公園       +         シホワ(株型公園       +         ジホワ(木型       +         ジホワ(木型       +         ジホワ(木型       +         ジホワ(木型       +         ジホワ(木型       +         ジホワ(木型       +         ジホワ(木型       +         ジホワ(木型       +         ジホワ(木型       +         ジホワ(ホワ(木型       +         ジホワ(ホワ(ホワ(ホワ(ホワ(ホワ(ホワ(ホワ(ホワ(ホワ(ホワ(ホワ(ホワ(ホ                                                                                                    | お申込情報                                                                                                    |                                                                                                    |                                                                    |                                                 |    |
|                                                                                                    | お取引希望店舗                                                                                                    | +                                                                                                    |                                                                    |                                                 |    |
| ###はA     #########################                                                                                                    | 口座情報                                                                                                    | +                                                                                                    |                                                                    |                                                 |    |
|                                                                                                    | お申込人                                                                                                    | +                                                                                                    |                                                                    |                                                 |    |
| ご知会計画       +         1       1         1       1         1       1         1       1         1       1         1       1         1       1         1       1         1       1         1       1         1       1         1       1         1       1         1       1         1       1         1       1         1       1         1       1         1       1         1       1         1       1         1       1         1       1         1       1         1       1         1       1         1       1         1       1         1       1         1       1         1       1         1       1         1       1         1       1         1       1         1       1         1       1                                                                                                    | お申込内容                                                                                                    | +                                                                                                    | <u>َ</u>                                                           | 目身についく、人力され                                     | いる |
| 11位切編       +         2019年の住宅間連会社名       -         2014年の日本       -         2014年の日本       -                                                                                                    | ご資金計画                                                                                                    | +                                                                                                    | ית                                                                 | 止しいかご唯認くにさい                                     |    |
| こ 2897年20は12日開建会社名     +       建併信用:建併保证①     +       建併信用:建併保证①     +       建作信用:建仟保证①) #A.4確認資料     +       建併信用: 使用保证①) #A.4確認資料     +       建併信用: 使用保证①) #A.4確認資料     +       建用保用: 使用保证②) 所得证明     +       建用保用: 使用保证③) #A.4確認資料     +       建用保用: 使用保证③) #A.4確認資料     +       建用: 使用: 使用: 使用: 使用: 使用: 使用: 使用: 使用: 使用: 使                                                                                                    | 担保明細                                                                                                    | +                                                                                                    |                                                                    |                                                 |    |
| 進帯備務・進帯保証①   進帯備務・進帯保証②   建市備務・進帯保証②   建帯備務・進帯保証②   建帯備務・進帯保証②   定しむい   提供作者ご自身(連帯債務者・連帯保   正人もしくは担保提供者)の該当箇所   をお開きください。   と                                                                                                    | ご契約予定の住宅関連会社名                                                                                                    | +                                                                                                    |                                                                    | 1811/6224                                       |    |
| 提出書類<br>ほその様は、1987年の後に、1987年の後、一部で学校には、1987年の後、一部で学校には、1987年の後、1987年の後、1987年の第二第二第二第二第二第二第二第二第二第二第二第二第二第二第二第二第二第二第二                                                                                                    | 連帯債務・連帯保証①                                                                                                    | +                                                                                                    | 2.9                                                                | LINE PROPERTY SI                                |    |
| ####################################                                                                                                    | 提出書類                                                                                                    |                                                                                                    | 親子承継・その他                                                           | 親子承継                                            |    |
| 建用值路·提带保证:1) 本人推出资料 建用值路·提带保证:2) 所得证明 自意·提希(3) 所得证明 日記してい 目記してい 提供作者ご自身(連帯債務者・連帯保 正人もしくは担保提供者)の該当箇所 をお開きください。                                                                                                    | ▶連帯債務,連帯保証①)提出書類                                                                                                    | \                                                                                                    | <b>わな前(赤字)</b>                                                     | 債務者 一部                                          |    |
| 建田信田 : 連田信田 : 1 円 : 1 日 : 1 日 : 1 H : 1 H : 1 | 連帯債務・連帯保証①)本人確認資料                                                                                                    | +                                                                                                    | oem(#+)                                                            |                                                 |    |
| 同意・署名         建#######2-LITOPIE         FIRLOW         操作者ご自身(連帯債務者・連帯保         証人もしくは担保提供者)の該当箇所         をお開きください。                                                                                                    | 連帯債務・連帯保証①)所得証明                                                                                                    | +                                                                                                    | お名前(フリガナ)                                                          | 94639 4903                                      | _  |
|                                                                                                    | <sup>連冊値表表としての問題</sup>                                                                                                    | +    、<br>帯債務者・連帯保<br>共者)の該当箇所                                                                                                   |                                                                    | · • • • • • •                                   |    |
|                                                                                                    | <ul> <li>注##4#4826100回回</li> <li>□ IIILLOU</li> <li>□ IIILLOU</li> <li>□</li></ul> | +<br>                                                                                                    |                                                                    | ******<br>*****                                 |    |
| アップロード画像1<br>◆ 書類種別  ◆ 22は状態                                                                                                    | <ul> <li>注##6888としての回答</li> <li>■ RELEV.</li> <li>■ RELEV.</li> <li>単帯信務・連帯保証①)提出書類</li> <li>連帯債務・連帯保証①)本人確認資料</li> <li>アップロード画像1</li> <li>● 書類種別</li> </ul>                                                                                                    | +<br>帯債務者・連帯保<br>共者)の該当箇所<br>4                                                                                                   |                                                                    | ****                                            |    |
| アップロード画像1       ◆ 書類種別       その他取引時確認等にかかる書類       提出状態                                                                                                    | <ul> <li>####################################</li></ul>                                                                                                    | <ul> <li>         ・連帯保         共者)の該当箇所      </li> <li>         本         </li> <li>         ・遅出状態         遅出状態      </li> </ul> | *************************************                              | **************************************          |    |
| アップロード画像1         ◆ 書類種別       ◆ 提出状態         その他取引時確認等にかかる書類       ●         提出状態       提出済み                                                                                                    | <ul> <li>■##668825420000000</li> <li>■ PRELEVI<br/>PRELEVI<br/>PRELEVI</li></ul>                                                                                                    | +<br>-<br>-<br>-<br>-<br>-<br>-<br>-<br>-<br>-<br>-<br>-<br>-<br>-                                                               | ·····································                              | · · · · · · · · · · · · · · · · · · ·           |    |
| アップロード画像1         含 書類種別       2011         その他取引時確認等にかかる書類       2011         提出状態       提出状態         提出目時       2023/12/28 09:23                                                                                                    | <ul> <li>■##688826100回数</li> <li>■##68826100回数</li> <li>■##6881</li> <li>■##6881</li> <li>■##6881</li> <li>● 連帯信務・連帯保証①) 本人確認資料</li> <li>アップロード画像1</li> <li>● 書類種別</li> <li>その他取引時確認等にかかる書類</li> </ul>                                                                                                    |                                                                                                    | ·····································                              | 99.23                                           |    |
| アップロード画像1  ◆ 書類種別  その他取引時確認等にかかる書類  ◆ 提出状態  提出状態  提出日時 2023/12/28 09:23   添付されている提出書類をご確認くださ                                                                                                    | #####2010000000000000000000000000000000                                                                                                    | <ul> <li>         ・連帯保         株者)の該当箇所     </li> <li>         4     </li> <li>         第     </li> </ul>                        | ·<br>・<br>・<br>・<br>・<br>・<br>・<br>・<br>・<br>・<br>・<br>・<br>・<br>・ | <sup>************************************</sup> |    |

#### STEP8 連帯債務者等の事前審査申込内容の確認 (住宅ローンしっかり審査を申し込む場合)

事前審査をお申込みいただく場合

「同意書を表示する」を押してください。「同意文書を確認」を押し、内容をご確認ください。 同意する場合は「同意する」を、同意しない場合は「同意しない」を押してください。

| 事前審查                                                | 皆申込内容の確認                                    |
|-----------------------------------------------------|---------------------------------------------|
| 案件面可 000001234567 第件ステータス<br>入力内容と同意の確認を行い、同意あるいは不同 | <b>中国の中以外前相当</b><br>総数後期代してください。            |
| お申込情報                                               |                                             |
| お取引希望成調                                             | 連帯保証人としての同意文書                               |
| 口应情報                                                | ◆ 連帯保証人としての同意確認                             |
| 若申込人                                                | 連帯保 <u>証</u> 人                              |
| お申込内容                                               |                                             |
| ご資金計画                                               | 2 同意文書を廃認                                   |
| H2 CK P/S ME                                        |                                             |
| 速带值器 · 速带保证(1) 本人推动書料<br>透带值器 · 速带保证(1) 所得证明        | ++++                                        |
| 同意・署名                                               | -                                           |
| пережили сорновни. Сорновни.<br>                    | 帯保証人として同意する場合には「同意する」ボタンを押してくださ<br>同意書を表示する |
| 3                                                   | 3                                           |
| 4 714-5AR6                                          | 連帯債務者等が複数人いらっしゃ ろ場合で どなたかが不同音を表             |

「申込同意通知メール」が送信されるので、マイページにログインして内容を確認します。事前審査申込内容を確認ください。これで事前審査申込は完了です。

|                                                                         | \rm 😧 保証人次郎 様 🔫 |
|-------------------------------------------------------------------------|-----------------|
| 事前審査申込内容の確認                                                             | 2               |
| 確認完了                                                                    |                 |
| 事前審査中込内容のご確認ありがとうございます。<br>事前審査中込内容に同意として受け付けました。<br>ウィンドウまたはタブを閉じて下さい。 |                 |
|                                                                         |                 |
| Copyright @ The Nerinchades Bank All Rights Reserved.                   |                 |

事前審査申込内容の確認は以上となります。JAからの審査結果回答をお待ちください。

#### 【参考資料】 STEP3・・各種ローンで入力いただく項目

事前審査のお申込みにあたり、どのような項目を入力いただく必要があるのかを記載しております。 お申込みいただくローンの入力項目についての該当ページを必要に応じてご確認いただき、WEB画面で入 力してください。

| ローン種類    | _     | ページ番号 |
|----------|-------|-------|
| マイカーローン  | ••••• | 22~24 |
| 教育ローン    | ••••• | 25~27 |
| リフォームローン | ••••• | 28~30 |
| 多目的ローン   | ••••• | 31~33 |
| フリーローン   | ••••• | 34~36 |
| カードローン   | ••••• | 37~39 |
| 住宅ローン    |       | 40~47 |

# 【参考資料】STEP3・・・マイカーローンの入力画面で入力・選択いただく項目一覧(1/3)

| 項番 | 大カテゴリ | 小カテゴリ | 項目名          | 入力必須→O<br>入力任意→- | 備考欄                                                                                                    |  |  |
|----|-------|-------|--------------|------------------|----------------------------------------------------------------------------------------------------|--|--|
| 1  |       |       |              |                  |                                                                                                    |  |  |
| 2  |       | -     |              |                  |                                                                                                    |  |  |
| 3  |       |       | 14余融機関コード    | 0                | 1AネットローンHPにてご選択された1Aが自動的に表示                                                                                                    |  |  |
| 4  |       |       |              | 0                |                                                                                                    |  |  |
| -  |       |       |              | 0                |                                                                                                    |  |  |
| 5  |       |       | 取引店          | _                | 取引を希望される店舗をご選択ください(ご希望がな<br>い場合は空欄で構いません)。選択した店舗は事前<br>審査を申請する店舗となります。「口座情報」に設定さ<br>れた取引店とは異なる店舗もご選択いただけますが、ご<br>希望に沿えない場合もございます。 |  |  |
| 6  | 口座情報  |       |              |                  |                                                                                                    |  |  |
| 7  |       | -     |              |                  |                                                                                                    |  |  |
| 8  |       |       | JA金融機関コード    | 0                | JAネットローンHPにてご選択されたJAが自動的に表示                                                                                                    |  |  |
| 9  |       |       | JA名          | 0                | されます。                                                                                                    |  |  |
| 10 |       |       | 口座有無         | 0                | ご選択いただいたJAでの口座の有無をチェックしてください。                                                                                                    |  |  |
| 11 |       |       | 取引店          | -                | 口座がある場合、取引店をご選択ください。                                                                                                    |  |  |
| 12 |       |       | 口座番号         | -                | 口座がある場合、口座番号をご選択ください。                                                                                                    |  |  |
| 13 | お申込人  |       |              |                  |                                                                                                    |  |  |
| 14 |       | お申込人/ | お申込人基本情報     |                  |                                                                                                    |  |  |
| 15 |       |       | お名前(漢字)      | 0                |                                                                                                    |  |  |
| 16 |       |       | お名前(フリガナ)    | 0                |                                                                                                    |  |  |
| 17 |       |       | 生年月日         | 0                |                                                                                                    |  |  |
| 18 |       |       | 性別           | 0                |                                                                                                    |  |  |
| 19 |       |       | 電話番号(自宅)     | -                | 連絡可能な電話番号について入力ください。<br>自宅あるいは携帯のいずれか一方は必ずご入力くださ                                                                                  |  |  |
| 20 |       |       | 電話番号(携帯)     | -                | U.                                                                                                    |  |  |
| 21 |       |       | 雷話番号(勤務先)    | -                |                                                                                                    |  |  |
| 22 |       |       | 連絡可能時間帯      | -                | 平日日中に連絡可能な時間帯をご選択ください。                                                                                                    |  |  |
| 23 |       |       | メールアドレス      | -                |                                                                                                    |  |  |
| 24 |       |       | 郵便番号         | 0                |                                                                                                    |  |  |
| 25 |       |       | 住所(漢字)       | 0                |                                                                                                    |  |  |
| 26 |       |       | 住所(フリガナ)     | 0                |                                                                                                    |  |  |
| 27 |       |       |              | 0                |                                                                                                    |  |  |
| 28 |       |       | 居住在数         | 0                |                                                                                                    |  |  |
| 29 |       |       | 現在の家賃        | -                |                                                                                                    |  |  |
| 30 |       |       | 運転免許証番号      | -                | 運転免許証を取得されている場合は、必ずご入力くだ<br>さい。                                                                                                   |  |  |
| 31 |       |       | 勤続1年未満       | -                |                                                                                                    |  |  |
| 32 |       |       | 前年度給与収入      | -                | 前年度の源泉徴収票や住民税決定通知書等を参照<br>のうえ、ご入力ください。<br>なお、ご入力は"所得"ではなく、"収入"であることにご<br>注意ください。                                                  |  |  |
| 33 |       |       | 月収           | -                | 勤続1年未満の場合、ご入力ください。                                                                                                    |  |  |
| 34 |       |       | 事業所得         | -                | 前年度の確定申告書等を参照のうえ、ご入力くださ<br>い。                                                                                                    |  |  |
| 35 |       |       | その他所得        | -                | なお、ご入力は"収入"ではなく、"所得"であることにご<br>注意ください。                                                                                            |  |  |
| 36 |       |       | 本人以外の家族の収入   | -                |                                                                                                    |  |  |
| 37 |       |       | 前年度税込年収      | 0                |                                                                                                    |  |  |
| 38 |       |       | ご家族          | 0                |                                                                                                    |  |  |
| 39 |       |       | 扶養家族人数(本人除く) | 0                |                                                                                                    |  |  |
| 40 |       |       | うち子供の人数      | 0                |                                                                                                    |  |  |
| 41 |       |       | 農業従事の有無      | 0                | 事業として農業を営まれている方は、"有"をご選択くだ<br>さい。                                                                                                 |  |  |

## 【参考資料】STEP3・・・マイカーローンの入力画面で入力・選択いただく項目一覧(2/3)

| 項番 | 大カテゴリ | 小カテゴリ                                 | 項目名          | 入力必須→O<br>入力任音→- | 備考欄                                                                                                    |
|----|-------|---------------------------------------|--------------|------------------|----------------------------------------------------------------------------------------------------|
| 42 |       | お申込人/                                 | <br> ご職業     |                  |                                                                                                    |
| 43 |       | 05 T ~_ 7 ()                          | 職業区分         | 0                |                                                                                                    |
| 44 |       |                                       | 業種区分         | 0                |                                                                                                    |
| 45 |       |                                       | お勤め先名称(漢字)   | 0                |                                                                                                    |
| 46 |       |                                       | お勤め先名称(フリガナ) | 0                |                                                                                                    |
| 47 |       |                                       |              | 0                |                                                                                                    |
| 48 |       |                                       |              | 0                |                                                                                                    |
| 49 |       |                                       | お勤め先住所(漢字)   | 0                |                                                                                                    |
| 50 |       |                                       | 入社(事業開始)年月   | 0                |                                                                                                    |
| 51 |       |                                       | 定年退職予定年齢     | 0                |                                                                                                    |
| 52 |       |                                       | お勤め先電話番号     | 0                | お勤め先の代表電話番号等をご入力ください。                                                                                                    |
| 53 |       |                                       | 設立(創業)年月     | -                |                                                                                                    |
| 54 |       |                                       | 国家資格等の有無     | 0                | 下記の例のような資格をお持ちの場合は、"有"をご選<br>択ください。                                                                                                    |
| 55 |       |                                       | 資格名          | -                | (例)弁護士、医師、正・准看護士、公認会計士、<br>社会福祉士、介護専門支援員、1級建築士 他                                                                                                    |
| 56 |       |                                       |              | 0                |                                                                                                    |
| 57 |       |                                       | 従業員数         | -                |                                                                                                    |
| 58 |       |                                       | 前勤務先名称       | -                | 転職歴がある場合、ご入力ください。<br>かお、複数回ご転職されている場合は、一番号近のも                                                                                                    |
| 59 |       |                                       | 前勤務先勤続年数     | -                | のについてご入力ください。                                                                                                    |
| 60 |       | お申込人                                  |              |                  |                                                                                                    |
| 61 |       | , , , , , , , , , , , , , , , , , , , | 取引金融機関       | -                | お取引のある金融機関(含むクレジット会社)の名前<br>をご入力ください。<br>同一金融機関から複数のお借入がある場合、借入ご<br>とにそれぞれ明細を入力、預貯金についてはいずれか<br>一方に入力してください。<br>(例) A銀行に2つお借入がある場合、借入内容は<br>①、②にそれぞれにご入力いただき、預貯金は①にまと<br>めてご入力ください。 |
| 62 |       |                                       | 預貯金          | -                |                                                                                                    |
| 63 |       |                                       | お借入種類        | -                | 当該取引金融機関にてお借入がある場合、"住宅ローン"や"マイカーローン"といった、お借入の種類をご入力く<br>ださい。                                                                                                    |
| 64 |       |                                       | 当初借入額        | -                |                                                                                                    |
| 65 |       |                                       | 現在お借入残高      | -                |                                                                                                    |
| 66 |       |                                       | お借入時期        | -                |                                                                                                    |
| 67 |       |                                       | 借入期間         | -                |                                                                                                    |
| 68 |       |                                       | 年間返済額        | -                | 毎月返済の場合は毎月返済額を12倍する等により年<br>間の返済額に換算してご入力ください。<br>なお、カードローン等の極度借入がある場合は、ご利用<br>時の返済額をご参照ください。                                                                                       |
| 69 |       |                                       |              | -                | 本ローンのお借入前に完済する場合は「対象」をご選<br>択ください。                                                                                                    |
| 70 |       |                                       |              | -                | 本ローンが借換対象となる場合、チェックしてください。                                                                                                    |

## 【参考資料】STEP3・・・マイカーローンの入力画面で入力・選択いただく項目一覧(3/3)

| 項番       | 大カテゴリ | 小カテゴリ     | 項目名                 | 入力必須→〇 | 備考欄                          |
|----------|-------|-----------|---------------------|--------|------------------------------|
| 71       | お申込内容 |           |                     |        |                              |
| 72       |       | -         |                     |        |                              |
| 73       |       |           | ローン種類               | 0      |                              |
| 74       |       |           | 金利選択区分              | 0      | 変動金利または固定金利からご選択ください。        |
| <u> </u> |       |           |                     | 0      | 1AバンクHPの"各種ローン返済シミュレーション"を適宜 |
| 75       |       |           | お甲込金額               | 0      | ご利用ください。                     |
|          |       |           |                     |        | ボーナス返済とは、毎月の返済に加えボーナス月などの    |
| 76       |       |           | 毎月ご返済分              | 0      | 特定の月に増額して返済する方式です。           |
|          |       |           |                     |        | お申込金額のうち、ボーナス返済方式によるご返済を     |
|          |       |           |                     |        | 希望する金額をご入力ください(毎月ご返済分が自動     |
|          |       |           | ギーエコージロンタイ          | 0      | 計算されます)。                     |
|          |       |           | ホーノスこ返海方            | 0      | なお、ボーナス返済方式によるご返済をご希望されない    |
|          |       |           |                     |        | 場合は、「0」とご入力ください。             |
| 78       |       |           | お借入期間               | 0      |                              |
| 79       |       |           | 借入希望日               | 0      |                              |
| 80       |       |           | 毎回の返済日              | 0      | 月末をご希望の場合は、「31」をご入力ください。     |
| 81       |       |           | 初回元金返済年月            | -      |                              |
|          |       |           |                     |        | 連帯債務者、連帯保証人、担保提供者の方の人数       |
|          |       |           |                     |        | の合計をご選択ください。                 |
|          |       |           |                     |        | なお、それぞれの説明は以下のとおりです。         |
|          |       |           |                     |        | 連帯保証人:債務者が債務を履行しない場合におい      |
|          |       |           |                     |        | て、債務者と連帯して債務を負担することを約束した保    |
|          |       |           |                     |        | 証人のことです。                     |
| 82       |       |           | 連帯債務者等の人数           | 0      | 連帯債務者:同一の債務に対して、複数の債務者が      |
|          |       |           |                     |        | 連帯して債務を負い、連帯して債務を返済する義務を     |
|          |       |           |                     |        | 負う方のことです。                    |
|          |       |           |                     |        | 担保提供者:不動産等の担保を提供する方のことで      |
|          |       |           |                     |        | す。債務者が債務を履行しない場合においては、提供     |
|          |       |           |                     |        | いただいた担保はJAにて差押え等させていただきます    |
|          |       |           |                     |        | が、債務の返済義務は負いません。             |
| 83       | ご資金計画 |           |                     |        |                              |
| 84       |       | ご資金計画     | <b>画/資金使途・必要資金</b>  |        |                              |
| 85       |       |           | 詳しい資金使途             | 0      |                              |
| 86       |       |           | ご購入(支払)先            | 0      |                              |
| 87       |       |           | 必要資金計               | 0      |                              |
| 88       |       | ご資金計画     | 画/調達先(自己資金)         |        |                              |
| 89       |       |           | 自己資金                | 0      |                              |
| 90       |       | ご資金計画     | 画/調達先(本借入金)         |        |                              |
| 91       |       |           | 本借入_借入金額            | 0      |                              |
| 92       | 連帯債務者 | <b>等①</b> |                     |        |                              |
| 93       |       | -         |                     |        |                              |
|          |       |           |                     |        | 該当する区分をご選択ください。              |
| 94       |       |           | 連帯債務者等の区分           | -      | 連帯債務者の方は、担保提供の有無にかかわらず、      |
|          |       |           |                     |        | 連帯債務者」をご選択ください。              |
| 95       |       |           | 連帯債務者等_ご関係          | -      | お甲込人とのご関係をご選択ください。           |
| 96       |       |           | 連帯債務者等_お甲込人との同・別居   | -      |                              |
| 97       |       |           | 連帯債務者等_前年度稅込年収      | -      |                              |
| 98       |       |           | 連帯債務者等_お勤め无業種       | -      |                              |
| 99       |       |           | 理帝慎務者等_お勤め无名称(漢字)   | -      | 4                            |
| 100      |       |           | 連帯債務者等_お勤め无郵便番号     | -      | -                            |
| 101      |       |           | 連帯債務者等_お勤め先住所       | -      |                              |
| 102      |       |           | 建带債務者等_入社(事業開始)年月   | -      | 該当なしの場合は、"0"をご入力、またはいずれかの    |
| 103      |       |           | 連帯債務者等_定年退職予定年齢     | -      | 選択肢をご選択ください。ご入力がない場合、申込時     |
| 104      |       |           | 連帯債務者等_お勤め先電話番号     | -      | にエラーが表示されます。                 |
| 105      |       |           | 連帯債務者等_お勤め先設立(創業)年月 | -      |                              |
| 106      |       |           | 連帯債務者等_資本金区分        | -      |                              |
| 107      |       |           | 連帯債務者等_資本金金額        | -      |                              |
| 108      |       |           | 連帯債務者等_従業員数         | -      |                              |

# 【参考資料】STEP3・・・教育ローンの入力画面で入力・選択いただく項目一覧(1/3)

| 項番 | 大カテゴリ | 小カテゴリ  | 項目名             | 入力必須→O<br>入力任意→- | 備考欄                                                 |  |  |
|----|-------|--------|-----------------|------------------|-----------------------------------------------------|--|--|
| 1  |       |        |                 |                  |                                                     |  |  |
| 2  |       | -      |                 |                  |                                                     |  |  |
| 2  |       |        | 14 全動機関コード      | 0                |                                                     |  |  |
| 5  |       |        |                 | 0                | JAイットローンHPにくご選択されにJAか自動的に表示                         |  |  |
| 4  |       |        | JA名             | 0                | C116 9 0                                            |  |  |
|    |       |        |                 |                  | 取引を希望される店舗をご選択ください(ご希望がな                            |  |  |
| -  |       |        | 파리스             |                  | い場合は空欄で構いません)。選択した店舗は事前                             |  |  |
| 5  |       |        | 取匀店             | _                | 番賞を申請する店舗となります。  山座情報」に設定された取引にたけ異なる店舗もご選択しただけますが、ご |  |  |
|    |       |        |                 |                  | 希望に沿えない場合もございます。                                    |  |  |
| 6  | 口应情報  |        |                 |                  |                                                     |  |  |
| 7  |       | -      |                 |                  |                                                     |  |  |
| 8  |       |        | JA金融機関コード       | 0                | JAネットローンHPにてご選択されたJAが自動的に表示                         |  |  |
| 9  |       |        | JA名             | 0                | されます。                                               |  |  |
| 10 |       |        | 口应有無            | 0                | ご選択いただいた」Aでの口座の有無をチェックしてくださ                         |  |  |
| 10 |       |        |                 | 0                | <i>ს</i> ،                                          |  |  |
| 11 |       |        | 取引店             | -                | 口座がある場合、取引店をご選択ください。                                |  |  |
| 12 | *#11  |        | 山座番号            |                  | 山座かめる場合、山座番号をご選択くにさい。                               |  |  |
| 13 | 0부쓰入  | お申込人/; | お申込人基本情報        |                  |                                                     |  |  |
| 15 |       |        | お名前(漢字)         | 0                |                                                     |  |  |
| 16 |       |        | お名前(フリガナ)       | 0                |                                                     |  |  |
| 17 |       |        | 生年月日            | 0                |                                                     |  |  |
| 18 |       |        | 性別              | 0                |                                                     |  |  |
| 19 |       |        | 電話番号(自宅)        | -                | 連絡可能な電話番号について入力ください。<br>自宅あるいは携帯のいずれか一方は必ずご入力くださ    |  |  |
| 20 |       |        | 電話番号(携帯)        | -                | U.                                                  |  |  |
| 21 |       |        | 電話番号(勤務先)       | -                |                                                     |  |  |
| 22 |       |        | 連絡可能時間帯         | -                | 平日日中に連絡可能な時間帯をご選択ください。                              |  |  |
| 23 |       |        | メールアドレス         | -                |                                                     |  |  |
| 24 |       |        | 郵便番号            | 0                |                                                     |  |  |
| 25 |       |        | 住所(漢字)          | 0                |                                                     |  |  |
| 26 |       |        | 住所(ノリカナ)<br>ごちま | 0                |                                                     |  |  |
| 27 |       |        | に日七             | 0                |                                                     |  |  |
| 20 |       |        | 相在の家賃           | -                |                                                     |  |  |
| 25 |       |        | 3.1103 (g       |                  |                                                     |  |  |
| 30 |       |        | 運転免許証番号         | -                | 連転免許証を取得されている場合は、必すこ人力くだ<br>さい。                     |  |  |
| 31 |       |        | 勤続1年未満          | -                |                                                     |  |  |
|    |       |        |                 |                  | 前年度の源泉徴収票や住民税決定通知書等を参照                              |  |  |
| 32 |       |        | 前年度給与収入         | -                | のうえ、ご入力ください。                                        |  |  |
|    |       |        |                 |                  | なお、ご入力は"所得"ではなく、"収入"であることにご                         |  |  |
|    |       |        | 日间              |                  | 注意くたさい。                                             |  |  |
|    |       |        |                 | -                | 新祝Ⅰ年不何の場合、こへ刀へたさい。<br>前在度の確定由生書笑を参照のうう ごみカイださ       |  |  |
| 34 |       |        | 事業所得            | -                | ッテレジェルテロ目守で多点のノス、CハノスたC<br>い。                       |  |  |
| 35 |       |        |                 | -                | なお、ご入力は"収入"ではなく、"所得"であることにご<br>注音ください               |  |  |
| 36 |       |        | 本人以外の家族の収入      | _                |                                                     |  |  |
| 37 |       |        | 前年度税込年収         | 0                |                                                     |  |  |
| 38 |       |        | ご家族             | 0                |                                                     |  |  |
| 39 |       |        |                 | 0                |                                                     |  |  |
| 40 | 1     |        | うち子供の人数         | 0                |                                                     |  |  |
| 41 |       |        | 農業従事の有無         | 0                | 事業として農業を営まれている方は、"有"をご選択くだ<br>さい。                   |  |  |
|    | 1     | I      |                 |                  |                                                     |  |  |

# 【参考資料】STEP3・・・教育ローンの入力画面で入力・選択いただく項目一覧(2/3)

| 項番 | 大カテゴリ | 小カテゴリ | 項目名            | 入力必須→O<br>入力任意→- | 備考欄                                                                                                    |
|----|-------|-------|----------------|------------------|----------------------------------------------------------------------------------------------------|
| 42 |       | お申込人/ | Ⅰ<br>ご職業       |                  |                                                                                                    |
| 43 | •     |       | 職業区分           | 0                |                                                                                                    |
| 44 | •     |       | 業種区分           | 0                |                                                                                                    |
| 45 |       |       | お勤め先名称(漢字)     | 0                |                                                                                                    |
| 46 |       |       | お勤め先名称(フリガナ)   | 0                |                                                                                                    |
| 47 |       |       | 詳しい職種の内容       | 0                |                                                                                                    |
| 48 |       |       | お勤め先郵便番号       | 0                |                                                                                                    |
| 49 |       |       | お勤め先住所(漢字)     | 0                |                                                                                                    |
| 50 |       |       | 入社(事業開始)年月     | 0                |                                                                                                    |
| 51 |       |       | 定年退職予定年齡       | 0                |                                                                                                    |
| 52 |       |       | お勤め先電話番号       | 0                | お勤め先の代表電話番号等をご入力ください。                                                                                                    |
| 53 |       |       | 設立(創業)年月       | -                |                                                                                                    |
| 54 |       |       | 国家資格等の有無       | 0                | 下記の例のような資格をお持ちの場合は、"有"をご選<br>択ください。                                                                                                    |
| 55 |       |       | 資格名            | -                | (例)弁護士、医師、正・准看護士、公認会計士、<br>社会福祉士、介護専門支援員、1級建築士 他                                                                                                    |
| 56 |       |       | 資本金区分          | 0                |                                                                                                    |
| 57 |       |       | 従業員数           | -                |                                                                                                    |
| 58 |       |       | 前勤務先名称         | -                | 転職歴がある場合、ご入力ください。                                                                                                    |
| 59 |       |       | 前勤務先勤続年数       | -                | のについてごえカイださい                                                                                                    |
| 60 |       | お申込人/ | ↓<br>金融機関お取引状況 |                  |                                                                                                    |
| 61 |       |       | 取引金融機関         | -                | お取引のある金融機関(含むクレジット会社)の名前<br>をご入力ください。<br>同一金融機関から複数のお借入がある場合、借入ご<br>とにそれぞれ明細を入力、預貯金についてはいずれか<br>一方に入力してください。<br>(例) A銀行に2つお借入がある場合、借入内容は<br>①、②にそれぞれにご入力いただき、預貯金は①にまと<br>めてご入力ください。 |
| 62 |       |       | 預貯金            | -                |                                                                                                    |
| 63 |       |       | お借入種類          | -                | 当該取引金融機関にてお借入がある場合、"住宅ローン"や"マイカーローン"といった、お借入の種類をご入力く<br>ださい。                                                                                                    |
| 64 |       |       | 当初借入額          | -                |                                                                                                    |
| 65 | İ     |       | 現在お借入残高        | -                |                                                                                                    |
| 66 |       |       | お借入時期          | -                |                                                                                                    |
| 67 |       |       | 借入期間           | -                |                                                                                                    |
| 68 |       |       | 年間返済額          | -                | 毎月返済の場合は毎月返済額を12倍する等により年<br>間の返済額に換算してご入力ください。<br>なお、カードローン等の極度借入がある場合は、ご利用<br>時の返済額をご参照ください。                                                                                       |
| 69 |       |       | 事前完済対象         | -                | 本ローンのお借入前に完済する場合は「対象」をご選<br>択ください。                                                                                                    |
| 70 |       |       | 借換対象           | -                | 本ローンが借換対象となる場合、チェックしてください。                                                                                                    |

# 【参考資料】STEP3・・・教育ローンの入力画面で入力・選択いただく項目一覧(3/3)

| 項番  | 大カテゴリ | 小カテゴリ | 項目名                                                                                                  | 入力必須→O<br>入力任意→- | 備考欄                                                                                                    |
|-----|-------|-------|----------------------------------------------------------------------------------------------------|------------------|----------------------------------------------------------------------------------------------------|
| 71  | お申込内容 |       |                                                                                                    |                  |                                                                                                    |
| 72  |       | -     |                                                                                                    |                  |                                                                                                    |
| 73  |       |       | お申込日                                                                                                 | -                |                                                                                                    |
| 74  |       |       | ローン種類                                                                                                | 0                |                                                                                                    |
| /5  |       |       | 金利選択区分                                                                                               | 0                | 変動金利または固定金利からご選択くたさい。                                                                                                    |
| 76  |       |       | お申込金額                                                                                                | 0                | JAバンクHPの「各種ローン返済シミュレーション」を適直<br>ご利用ください。                                                                                                    |
| 77  |       |       | 毎月ご返済分<br>                                                                                           | 0                | ボーナス返済とは、毎月の返済に加えボーナス月などの<br>特定の月に増額して返済する方式です。                                                                                                    |
| 78  |       |       | ボーナスご返済分                                                                                             | 0                | ローン種類「教育一般」は、ボーナス返済方式によるご<br>返済が可能です。お申込金額のうち、ボーナス返済方<br>式によるご返済を希望する金額をご入力ください(毎<br>月ご返済分が自動計算されます)。<br>なお、ボーナス返済方式によるご返済をご希望されない<br>場合は、「0」とご入力ください。<br>ローン種類「教育カード」は、ボーナス返済方式ができま<br>せんので、「0」とご入力ください。                                                                                  |
| 79  |       |       | お借入期間                                                                                                | 0                |                                                                                                    |
| 80  |       |       | 借入希望日                                                                                                | 0                |                                                                                                    |
| 81  |       |       | 毎回の返済日                                                                                               | 0                | 月末をご希望の場合は、「31」をご入力ください。                                                                                                    |
| 82  |       |       | 初回元金返済年月                                                                                             | -                | ローン種類「教育一般」は、JAにより初回元金返済年<br>月(据置期間)のお取扱いが異なります。商品概要<br>説明書をご参照ください。<br>ローン種類「教育カード」は、卒業予定年月の翌月から<br>元金をご返済いただくので、ご入力は不要です。                                                                                                    |
| 83  |       |       | 氏名(ご子弟)                                                                                              | 0                |                                                                                                    |
| 84  |       |       | 卒業(予定)年月                                                                                             | 0                |                                                                                                    |
| 85  |       |       | 本人との関係                                                                                               | 0                |                                                                                                    |
| 86  |       |       | 連帯債務者等の人数                                                                                            | 0                | 連帯債務者、連帯保証人、担保提供者の方の人数<br>の合計をご選択ください。<br>なお、それぞれの説明は以下のとおりです。<br>連帯保証人:債務者が債務を履行しない場合におい<br>て、債務者と連帯して債務を負担することを約束した保<br>証人のことです。<br>連帯債務者:同一の債務に対して、複数の債務者が<br>連帯して債務を負い、連帯して債務を返済する義務を<br>負う方のことです。<br>担保提供者:不動産等の担保を提供する方のことで<br>す。債務者が債務を履行しない場合においては、提供<br>いただいた担保はJAにて差押え等させていただきます |
| 97  | ご資金計画 |       |                                                                                                    |                  | か、頃務の巡済義務は良いません。                                                                                                    |
| 88  | こ貝立司回 | ご資全計画 | 1/资全庙涂,必要资全                                                                                          |                  |                                                                                                    |
| 89  |       |       | によっていた。<br>「「」」の<br>「「」」の<br>一<br>で<br>の<br>の<br>の<br>の<br>の<br>の<br>の<br>の<br>の<br>の<br>の<br>の<br>の | 0                |                                                                                                    |
| 90  |       |       |                                                                                                    | 0                |                                                                                                    |
| 91  |       |       | 必要資金計                                                                                                | 0                |                                                                                                    |
| 92  |       | ご資金計画 | 间/調達先(自己資金)                                                                                          |                  |                                                                                                    |
| 93  |       |       | 自己資金                                                                                                 | 0                |                                                                                                    |
| 94  |       | ご資金計画 | ī/調達先(本借入金)                                                                                          |                  |                                                                                                    |
| 95  |       |       | 本借入_借入金額                                                                                             | 0                |                                                                                                    |
| 96  | 連帯債務者 | 等     |                                                                                                    |                  |                                                                                                    |
| 97  |       | -     | <b></b>                                                                                              |                  |                                                                                                    |
| 98  |       |       | 連帯債務者等の区分                                                                                            | -                | 該当する区分をご選択ください。<br>連帯債務者の方は、担保提供の有無にかかわらず、<br>「連帯債務者」をご選択ください。                                                                                                    |
| 99  |       |       | 連帯債務者等_ご関係                                                                                           | -                | お申込人とのご関係をご選択ください。                                                                                                    |
| 100 |       |       | 連帯債務者等_お申込人との同・別居                                                                                    | -                |                                                                                                    |
| 101 |       |       | 連帯債務者等_前年度税込年収                                                                                       | -                |                                                                                                    |
| 102 |       |       | 連帯債務者等_お勤め先業種                                                                                        | -                |                                                                                                    |
| 103 |       |       | 連帯債務者等_お勤め先名称(漢字)                                                                                    | -                | 1                                                                                                    |
| 104 |       |       | 連帯債務者等_お勤め先郵便番号                                                                                      | -                | 1                                                                                                    |
| 105 |       |       | 連帯債務者等_お勤め先住所                                                                                        | -                | 1                                                                                                    |
| 106 |       |       | 連帯債務者等_入社(事業開始)年月                                                                                    | -                | 該当なしの場合は、"0"をご入力、またはいずれかの                                                                                                    |
| 107 |       |       | 連帯債務者等_定年退職予定年齢                                                                                      | -                | 選択肢をご選択ください。ご入力がない場合、申込時                                                                                                    |
| 108 |       |       | 連帯債務者等_お勤め先電話番号                                                                                      | -                | にエラーが表示されます。                                                                                                    |
| 109 |       |       | 連帯債務者等_お勤め先設立(創業)年月                                                                                  | -                | 4                                                                                                    |
| 110 |       |       | 建带值務者等_貸本金区分                                                                                         | -                | 4                                                                                                    |
| 111 |       |       | 建带債務者等_貸本金金額                                                                                         | -                | 4                                                                                                    |
| 112 |       |       | 連帯債務者等 従業員数                                                                                          | -                |                                                                                                    |

## 【参考資料】STEP3・・・リフォームローンの入力画面で入力・選択いただく項目一覧(1/3)

| 項番 | 大カテゴリ        | 小カテゴリ  | 項目名          | 入力必須→O<br>入力任意→- | 備考欄                                                                                                    |  |  |  |
|----|--------------|--------|--------------|------------------|----------------------------------------------------------------------------------------------------|--|--|--|
| 1  | 1<br>お取引希望店舗 |        |              |                  |                                                                                                    |  |  |  |
| 2  |              | -      |              |                  |                                                                                                    |  |  |  |
| 3  |              |        | JA金融機関コード    | 0                | JAネットローンHPにてご選択されたJAが自動的に表示                                                                                                    |  |  |  |
| 4  |              |        | <br>]A名      | 0                | chata                                                                                                    |  |  |  |
| 5  |              |        | 取引店          |                  | 取引を希望される店舗をご選択ください(ご希望がな<br>い場合は空欄で構いません)。選択した店舗は事前<br>審査を申請する店舗となります。「口座情報」に設定さ<br>れた取引店とは異なる店舗もご選択いただけますが、ご<br>希望に沿えない場合もございます。 |  |  |  |
| 6  | 口座情報         |        |              |                  |                                                                                                    |  |  |  |
| 7  |              | -      |              |                  |                                                                                                    |  |  |  |
| 8  |              |        | JA金融機関コード    | 0                | JAネットローンHPにてご選択されたJAが自動的に表示                                                                                                    |  |  |  |
| 9  |              |        | JA名          | 0                | されます。                                                                                                    |  |  |  |
| 10 |              |        | 口座有無         | 0                | ご選択いただいたJAでの口座の有無をチェックしてください。                                                                                                    |  |  |  |
| 11 |              |        | 取引店          | -                | 口座がある場合、取引店をご選択ください。                                                                                                    |  |  |  |
| 12 |              |        | 口座番号         | -                | 口座がある場合、口座番号をご選択ください。                                                                                                    |  |  |  |
| 13 | お申込人         |        |              |                  |                                                                                                    |  |  |  |
| 14 |              | お申込人/お | 6申込人基本情報     |                  |                                                                                                    |  |  |  |
| 15 |              |        | お名前(漢字)      | 0                |                                                                                                    |  |  |  |
| 16 |              |        | お名前(フリガナ)    | 0                |                                                                                                    |  |  |  |
| 17 |              |        | 生年月日         | 0                |                                                                                                    |  |  |  |
| 18 |              |        | 性別           | 0                |                                                                                                    |  |  |  |
| 19 |              |        | 電話番号(自宅)     | -                | 連絡可能な電話番号について入力ください。<br>自宅あるいは携帯のいずれか一方は必ずご入力くださ                                                                                  |  |  |  |
| 20 |              |        | 電話番号(携帯)     | -                | い。                                                                                                    |  |  |  |
| 21 |              |        | 電話番号(勤務先)    | -                |                                                                                                    |  |  |  |
| 22 |              |        | 連絡可能時間帯      | -                | 平日日中に連絡可能な時間帯をご選択ください。                                                                                                    |  |  |  |
| 23 |              |        | メールアドレス      | -                |                                                                                                    |  |  |  |
| 24 |              |        | 郵便番号         | 0                |                                                                                                    |  |  |  |
| 25 |              |        | 住所(漢字)       | 0                |                                                                                                    |  |  |  |
| 26 |              |        | 住所(フリガナ)     | 0                |                                                                                                    |  |  |  |
| 27 |              |        | ご自宅          | 0                |                                                                                                    |  |  |  |
| 28 |              |        | 居住年数         | 0                |                                                                                                    |  |  |  |
| 29 |              |        | 現在の家賃        | -                |                                                                                                    |  |  |  |
| 30 |              |        | 運転免許証番号      | -                |                                                                                                    |  |  |  |
| 31 |              |        | 勤続1年未満       | -                |                                                                                                    |  |  |  |
| 32 |              |        | 前年度給与収入      | -                | 前年度の源泉徴収票や住民税決定通知書等を参照<br>のうえ、ご入力ください。<br>なお、ご入力は"所得"ではなく、"収入"であることにご<br>注音ください。                                                  |  |  |  |
| 33 |              |        | 月収           | -                | 勤続1年未満の場合、ご入力ください。                                                                                                    |  |  |  |
| 34 |              |        | 事業所得         | _                | 前年度の確定申告書等を参照のうえ、ご入力くださ                                                                                                    |  |  |  |
| 35 |              |        | その他所得        | -                | <sup>、・。</sup><br>なお、ご入力は"収入"ではなく、"所得"であることにご<br>注意ください。                                                                          |  |  |  |
| 36 |              |        | オトリみの家族の収入   |                  |                                                                                                    |  |  |  |
|    |              |        |              | 0                |                                                                                                    |  |  |  |
| 3/ |              |        | 即年反稅心年収      | 0                |                                                                                                    |  |  |  |
| 38 |              |        |              | 0                |                                                                                                    |  |  |  |
| 39 |              |        | 天養家族人数(本人除⟨) | 0                |                                                                                                    |  |  |  |
| 40 |              |        | つちナ供の人致      | 0                |                                                                                                    |  |  |  |
| 41 |              |        | 農業従事の有無      | 0                | 事業として農業を営まれている方は、"有"をご選択くだ<br>さい。                                                                                                 |  |  |  |

# 【参考資料】STEP3・・・リフォームローンの入力画面で入力・選択いただく項目一覧(2/3)

| 項番 | 大カテゴリ | 小カテゴリ  | 項目名          | 入力必須→〇<br>入力任意→- | 備考欄                                                                                                    |
|----|-------|--------|--------------|------------------|----------------------------------------------------------------------------------------------------|
| 42 |       | お申込人/お |              |                  |                                                                                                    |
| 43 |       |        | 職業区分         | 0                |                                                                                                    |
| 44 |       |        | 業種区分         | 0                |                                                                                                    |
| 45 |       |        | お勤め先名称(漢字)   | 0                |                                                                                                    |
| 46 |       |        | お勤め先名称(フリガナ) | 0                |                                                                                                    |
| 47 |       |        | 詳しい職種の内容     | 0                |                                                                                                    |
| 48 |       |        | お勤め先郵便番号     | 0                |                                                                                                    |
| 49 |       |        | お勤め先住所(漢字)   | 0                |                                                                                                    |
| 50 |       |        | 入社(事業開始)年月   | 0                |                                                                                                    |
| 51 |       |        | 定年退職予定年齡     | 0                |                                                                                                    |
| 52 |       |        | お勤め先電話番号     | 0                | お勤め先の代表電話番号等をご入力ください。                                                                                                    |
| 53 |       |        | 設立(創業)年月     | -                |                                                                                                    |
| 54 |       |        | 国家資格等の有無     | 0                | 下記の例のような資格をお持ちの場合は、"有"をご選択ください。                                                                                                    |
| 55 |       |        | 資格名          | -                | (例)弁護士、医師、正・准看護士、公認会計士、<br>社会福祉士、介護専門支援員、1級建築士 他                                                                                                    |
| 56 |       |        | 資本金区分        | 0                |                                                                                                    |
| 57 |       |        | 従業員数         | -                |                                                                                                    |
| 58 |       |        | 前勤務先名称       | -                | 転職歴がある場合、ご入力ください。                                                                                                    |
| 59 |       |        |              | -                | なの、後数回こ転職されている場合は、 留取近のものについてご入力ください。                                                                                                    |
| 60 |       | お申込人/  | 金融機関お取引状況    |                  | 1                                                                                                    |
| 61 |       |        | 取引金融機関       | -                | お取引のある金融機関(含むクレジット会社)の名前<br>をご入力ください。<br>同一金融機関から複数のお借入がある場合、借入ご<br>とにそれぞれ明細を入力、預貯金についてはいずれか<br>一方に入力してください。<br>(例)A銀行に2つお借入がある場合、借入内容は<br>①、②にそれぞれにご入力いただき、預貯金は①にまと<br>めてご入力ください。 |
| 62 |       |        | 預貯金          | -                |                                                                                                    |
| 63 |       |        | お借入種類        | -                | 当該取引金融機関にてお借入がある場合、"住宅ローン"や"マイカーローン"といった、お借入の種類をご入力く<br>ださい。                                                                                                    |
| 64 |       |        | 当初借入額        | -                |                                                                                                    |
| 65 |       |        | 現在お借入残高      | -                |                                                                                                    |
| 66 |       |        | お借入時期        | -                |                                                                                                    |
| 67 |       |        | 借入期間         | -                |                                                                                                    |
| 68 |       |        | 年間返済額        | -                | 毎月返済の場合は毎月返済額を12倍する等により年<br>間の返済額に換算してご入力ください。<br>なお、カードローン等の極度借入がある場合は、ご利用<br>時の返済額をご参照ください。                                                                                      |
| 69 |       |        | 事前完済対象       | -                | 本ローンのお借入前に完済する場合は「対象」をご選<br>択ください。                                                                                                    |
| 70 |       |        | 借換対象         | -                | 本ローンが借換対象となる場合、チェックしてください。                                                                                                    |

## 【参考資料】STEP3・・・リフォームローンの入力画面で入力・選択いただく項目一覧(3/3)

| 項番  | 大カテゴリ         | 小カテゴリ  | 項目名                                   | 入力必須→O<br>入力任意→- | 備考欄                                                                                                    |
|-----|---------------|--------|---------------------------------------|------------------|----------------------------------------------------------------------------------------------------|
| 71  | お申込内容         |        | •                                     |                  | •                                                                                                    |
| 72  |               | -      |                                       |                  |                                                                                                    |
| 73  |               |        | ローン種類                                 | 0                |                                                                                                    |
| 74  |               |        | 金利選択区分                                | 0                | 変動金利または固定金利からご選択ください。                                                                                                    |
| 75  |               |        | お申込金額                                 | 0                | JAバンクHPの"各種ローン返済シミュレーション"を適宜                                                                                                    |
| 76  |               |        |                                       | 0                | ボーナス返済とは、毎月の返済に加えボーナス月などの                                                                                                    |
|     |               |        |                                       |                  | 特定の月に増額して返済する方式です。                                                                                                    |
| 77  |               |        | ボーナスご返済分                              | 0                | お申込金額のうち、ボーナス返済方式によるご返済を<br>希望する金額をご入力ください(毎月ご返済分が自動<br>計算されます)。                                                                                                    |
|     |               |        |                                       |                  | はの、ホーノス区府ノスによるこ区府をこ布主されない<br>場合は、「の」とご入力ください。                                                                                                    |
| 78  |               |        |                                       | 0                |                                                                                                    |
| 79  |               |        | 借入希望日                                 | 0                |                                                                                                    |
| 80  |               |        | 毎回の返済日                                | 0                | 月末をご希望の場合は、「31」をご入力ください。                                                                                                    |
| 81  |               |        | 初回元金返済年月                              | -                |                                                                                                    |
| 82  |               |        | 物件・設備の所有者                             | 0                |                                                                                                    |
| 83  |               |        | 連帯債務者等の人数                             | 0                | 連帯債務者、連帯保証人、担保提供者の方の人数<br>の合計をご選択ください。<br>なお、それぞれの説明は以下のとおりです。<br>連帯保証人:債務者が債務を履行しない場合におい<br>て、債務者と連帯して債務を負担することを約束した保<br>証人のことです。<br>連帯債務者:同一の債務に対して、複数の債務者が<br>連帯して債務を良い、連帯して債務を返済する義務を<br>負う方のことです。<br>担保提供者:不動産等の担保を提供する方のことで<br>す。債務者が債務を履行しない場合においては、提供 |
| 84  | <i>了</i> 资会計画 |        |                                       |                  | が、債務の返済義務は負いません。                                                                                                    |
| 85  |               | ブ資全計画  | 1/資全使涂,必要資全                           |                  |                                                                                                    |
| 86  |               | CREATE |                                       | 0                |                                                                                                    |
| 87  |               |        | 「事発注先                                 | 0                |                                                                                                    |
| 88  |               |        |                                       | 0                |                                                                                                    |
| 80  |               | ご咨全計面  | [2]安兵亚时<br>[/]]]凌朱(白己答全)              | Ŭ                | ļ                                                                                                    |
| 00  |               |        |                                       | 0                |                                                                                                    |
| 01  |               | ブ咨全計画  |                                       | Ŭ                |                                                                                                    |
| 02  |               | こ員並可置  |                                       | 0                |                                                                                                    |
| 02  | 油兰店致去         | 笙①     | 本间八_间八亚融                              | 0                |                                                                                                    |
| 0/  | 建市 頃初 首       | -<br>- |                                       |                  |                                                                                                    |
| 95  |               |        | 連帯債務者等の区分                             | -                | 該当する区分をご選択ください。<br>連帯債務者の方は、担保提供の有無にかかわらず、<br>「連帯債務者」をご選択ください。                                                                                                    |
| 96  |               |        | 連帯債務者等_ご関係                            | -                | お申込人とのご関係をご選択ください。                                                                                                    |
| 97  |               |        | 連帯債務者等_お申込人との同・別居                     | -                |                                                                                                    |
| 98  |               |        | 連帯債務者等_前年度税込年収                        | -                |                                                                                                    |
| 99  |               |        | 連帯債務者等_お勤め先業種                         | -                |                                                                                                    |
| 100 |               |        | 連帯債務者等_お勤め先名称(漢字)                     | -                | 1                                                                                                    |
| 101 |               |        | 連帯債務者等 お勤め先郵便番号                       | -                | 1                                                                                                    |
| 102 |               |        | 連帯債務者等 お勤め先住所                         | -                | 1                                                                                                    |
| 103 |               |        | 連帯債務者等 入社(事業開始)年月                     | -                | ▲<br>該当なしの場合は、"∩"をご入力、またはいずわかの                                                                                                    |
| 104 |               |        | 連帯債務者等 定年退職予定年齢                       | -                | 選択肢をご選択ください。ご入力がない場合、申込時                                                                                                    |
| 105 |               |        | 連帯債務者等 お勤め先電話番号                       | -                | にエラーが表示されます。                                                                                                    |
| 106 |               |        | 連帯債務者等 お勤め先設立(創業)年月                   | -                | 1                                                                                                    |
| 107 |               |        | 連帯信務者等 資本全区分                          | -                | 1                                                                                                    |
| 109 |               |        |                                       | _                | 1                                                                                                    |
| 109 |               |        | ····································· | -                | 1                                                                                                    |
| U J |               |        |                                       |                  |                                                                                                    |

# 【参考資料】STEP3・・・多目的ローンの入力画面で入力・選択いただく項目一覧(1/3)

| 項番 | 大カテゴリ | 小カテゴリ  | 項目名          | 入力必須→O<br>入力任意→- | 備考欄                                                                                                    |  |  |
|----|-------|--------|--------------|------------------|----------------------------------------------------------------------------------------------------|--|--|
| 1  |       |        |              |                  |                                                                                                    |  |  |
| 2  |       | -      |              |                  |                                                                                                    |  |  |
| 3  |       |        | JA金融機関コード    | 0                | JAネットローンHPにてご選択されたJAが自動的に表示                                                                                                    |  |  |
| 4  |       |        | JA名          | 0                | されます。                                                                                                    |  |  |
| 5  |       |        | 取引店          | _                | 取引を希望される店舗をご選択ください(ご希望がな<br>い場合は空欄で構いません)。選択した店舗は事前<br>審査を申請する店舗となります。「口座情報」に設定さ<br>れた取引店とは異なる店舗もご選択いただけますが、ご<br>希望に沿えない場合もございます。 |  |  |
| 6  | 口座情報  |        |              |                  |                                                                                                    |  |  |
| 7  |       | -      |              |                  |                                                                                                    |  |  |
| 8  |       |        | JA金融機関コード    | 0                | JAネットローンHPにてご選択されたJAが自動的に表示                                                                                                    |  |  |
| 9  |       |        | JA名          | 0                | されます。                                                                                                    |  |  |
| 10 |       |        | 口座有無         | 0                | ご選択いただいたJAでの口座の有無をチェックしてください。                                                                                                    |  |  |
| 11 |       |        | 取引店          | -                | 口座がある場合、取引店をご選択ください。                                                                                                    |  |  |
| 12 |       |        | 口座番号         | -                | 口座がある場合、口座番号をご選択ください。                                                                                                    |  |  |
| 13 | お申込人  |        |              |                  |                                                                                                    |  |  |
| 14 |       | お申込人/お | 6申込人基本情報     |                  |                                                                                                    |  |  |
| 15 |       |        | お名前(漢字)      | 0                |                                                                                                    |  |  |
| 16 |       |        | お名前(フリガナ)    | 0                |                                                                                                    |  |  |
| 17 |       |        | 生年月日         | 0                |                                                                                                    |  |  |
| 18 |       |        | 性別           | 0                |                                                                                                    |  |  |
| 19 |       |        | 電話番号(自宅)     | -                | 連絡可能な電話番号について入力ください。<br>自宅あるいは携帯のいずれか一方は必ずご入力くださ                                                                                  |  |  |
| 20 |       |        | 電話番号(携帯)     | -                | ν.                                                                                                    |  |  |
| 21 |       |        | 電話番号(勤務先)    | -                |                                                                                                    |  |  |
| 22 |       |        | 連絡可能時間帯      | -                | 平日日中に連絡可能な時間帯をご選択ください。                                                                                                    |  |  |
| 23 |       |        | メールアドレス      | -                |                                                                                                    |  |  |
| 24 |       |        | 郵便番号         | 0                |                                                                                                    |  |  |
| 25 |       |        | 住所(漢字)       | 0                |                                                                                                    |  |  |
| 26 |       |        | 住所(フリガナ)     | 0                |                                                                                                    |  |  |
| 27 |       |        | ご自宅          | 0                |                                                                                                    |  |  |
| 28 |       |        | 居住年数         | 0                |                                                                                                    |  |  |
| 29 |       |        | 現在の家賃        | -                |                                                                                                    |  |  |
| 30 |       |        | 運転免許証番号      | -                | 運転免許証を取得されている場合は、必ずご入力くだ<br>さい。                                                                                                   |  |  |
| 31 |       |        | 勤続1年未満       | _                |                                                                                                    |  |  |
| 32 |       |        | 前年度給与収入      | -                | 前年度の源泉徴収票や住民税決定通知書等を参照<br>のうえ、ご入力ください。<br>なお、ご入力は"所得"ではなく、"収入"であることにご<br>注音ください                                                   |  |  |
| 33 |       |        | 月収           | -                | 勤続1年未満の場合、ご入力ください。                                                                                                    |  |  |
| 34 |       |        | 事業所得         | -                | 前年度の確定申告書等を参照のうえ、ご入力くださ                                                                                                    |  |  |
| 35 |       |        | その他所得        | -                | 、。。<br>なお、ご入力は"収入"ではなく、"所得"であることにご<br>注意ください。                                                                                     |  |  |
| 36 |       |        | 本人以外の家族の収入   | -                |                                                                                                    |  |  |
| 37 |       |        | 前年度税込年収      | 0                |                                                                                                    |  |  |
| 38 |       |        | ご家族          | 0                |                                                                                                    |  |  |
| 39 |       |        | 扶養家族人数(本人除く) | 0                |                                                                                                    |  |  |
| 40 |       |        | うち子供の人数      | 0                |                                                                                                    |  |  |
| 41 |       |        | 農業従事の有無      | 0                | 事業として農業を営まれている方は、"有"をご選択くだ<br>さい。                                                                                                 |  |  |

# 【参考資料】STEP3・・・多目的ローンの入力画面で入力・選択いただく項目一覧(2/3)

| 項番 | 大カテゴリ | 小カテゴリ     | 項目名                            | 入力必須→O | 備考欄                                                                                                    |
|----|-------|-----------|--------------------------------|--------|----------------------------------------------------------------------------------------------------|
| 42 |       | お由込人だ     | </td <td>入刀任息→-</td> <td></td> | 入刀任息→- |                                                                                                    |
| 43 |       | 0,+,2,,,, | 職業区分                           | 0      |                                                                                                    |
| 44 |       |           | 業種区分                           | 0      |                                                                                                    |
| 45 |       |           | お勤め先名称(漢字)                     | 0      |                                                                                                    |
| 46 |       |           | お勤め先名称(フリガナ)                   | 0      |                                                                                                    |
| 47 |       |           | 詳しい職種の内容                       | 0      |                                                                                                    |
| 48 |       |           | お勤め先郵便番号                       | 0      |                                                                                                    |
| 49 |       |           | お勤め先住所(漢字)                     | 0      |                                                                                                    |
| 50 |       |           | 入社(事業開始)年月                     | 0      |                                                                                                    |
| 51 |       |           | 定年退職予定年齡                       | 0      |                                                                                                    |
| 52 |       |           | お勤め先電話番号                       | 0      | お勤め先の代表電話番号等をご入力ください。                                                                                                    |
| 53 |       |           | 設立(創業)年月                       | -      |                                                                                                    |
| 54 |       |           | 国家資格等の有無                       | 0      | 下記の例のような資格をお持ちの場合は、"有"をご選<br>択ください。                                                                                                    |
| 55 |       |           | 資格名                            | -      | (例)弁護士、医師、正・准看護士、公認会計士、<br>社会福祉士、介護専門支援員、1級建築士 他                                                                                                    |
| 56 |       |           | 資本金区分                          | 0      |                                                                                                    |
| 57 |       |           | 従業員数                           | -      |                                                                                                    |
| 58 |       |           | 前勤務先名称                         | -      | 転職歴がある場合、ご入力ください。                                                                                                    |
| 59 |       |           | 前勤務先勤続年数                       | -      | のについてご入力ください。                                                                                                    |
| 60 |       | お申込人/st   | 金融機関お取引状況                      |        |                                                                                                    |
| 61 |       |           | 取引金融機関                         | -      | お取引のある金融機関(含むクレジット会社)の名前<br>をご入力ください。<br>同一金融機関から複数のお借入がある場合、借入ご<br>とにそれぞれ明細を入力、預貯金についてはいずれか<br>一方に入力してください。<br>(例) A銀行に2つお借入がある場合、借入内容は<br>①、②にそれぞれにご入力いただき、預貯金は①にまと<br>めてご入力ください。 |
| 62 |       |           | 預貯金                            | -      |                                                                                                    |
| 63 |       |           | お借入種類                          | -      | 当該取引金融機関にてお借入がある場合、"住宅ローン"や"マイカーローン"といった、お借入の種類をご入力く<br>ださい。                                                                                                    |
| 64 |       |           | 当初借入額                          | -      |                                                                                                    |
| 65 |       |           | 現在お借入残高                        | -      |                                                                                                    |
| 66 |       |           | お借入時期                          | -      |                                                                                                    |
| 67 |       |           | 借入期間                           | -      |                                                                                                    |
| 68 |       |           | 年間返済額                          | -      | 毎月返済の場合は毎月返済額を12倍する等により年<br>間の返済額に換算してご入力ください。<br>なお、カードローン等の極度借入がある場合は、ご利用<br>時の返済額をご参照ください。                                                                                       |
| 69 |       |           | 事前完済対象                         | -      | 本ローンのお借入前に完済する場合は「対象」をご選<br>択ください。                                                                                                    |
| 70 |       |           | 借換対象                           | -      | ーーンが借換対象となる場合、チェックしてください。                                                                                                    |

# 【参考資料】STEP3・・・多目的ローンの入力画面で入力・選択いただく項目一覧(3/3)

| 項番  | 大カテゴリ | 小カテゴリ | 項目名                   | 入力必須→O<br>入力任意→- | 備考欄                                                                                                    |
|-----|-------|-------|-----------------------|------------------|----------------------------------------------------------------------------------------------------|
| 71  | お申込内容 |       |                       |                  |                                                                                                    |
| 72  |       | -     |                       |                  |                                                                                                    |
| 73  |       |       | ローン種類                 | 0                |                                                                                                    |
| 74  |       |       | 金利選択区分                | 0                | 変動金利または固定金利からご選択ください。                                                                                                    |
| 75  |       |       | お申込金額                 | 0                | JAバンクHPの"各種ローン返済シミュレーション"を適宜<br>ご利用ください。                                                                                                    |
| 76  |       |       | 毎月ご返済分                | 0                | ボーナス返済とは、毎月の返済に加えボーナス月などの<br>特定の月に増額して返済する方式です。                                                                                                    |
| 77  |       |       | ボーナスご返済分              | 0                | お申込金額のうち、ボーナス返済方式によるご返済を<br>希望する金額をご入力ください(毎月ご返済分が自動<br>計算されます)。<br>なお、ボーナス返済方式によるご返済をご希望されない<br>場合は、「0」とご入力ください。                                                                                                    |
| 78  |       |       | お借入期間                 | 0                |                                                                                                    |
| 79  |       |       | 借入希望日                 | 0                |                                                                                                    |
| 80  |       |       | 毎回の返済日                | 0                | 月末をご希望の場合は、「31」をご入力ください。                                                                                                    |
| 81  |       |       | 初回元金返済年月              | -                |                                                                                                    |
| 82  |       |       | 連帯債務者等の人数             | 0                | 連帯債務者、連帯保証人、担保提供者の方の人数<br>の合計をご選択ください。<br>なお、それぞれの説明は以下のとおりです。<br>連帯保証人:債務者が債務を履行しない場合におい<br>て、債務者と連帯して債務を負担することを約束した保<br>証人のことです。<br>連帯債務者:同一の債務に対して、複数の債務者が<br>連帯して債務を負い、連帯して債務を返済する義務を<br>負う方のことです。<br>担保提供者:不動産等の担保を提供する方のことで<br>す。債務者が債務を履行しない場合においては、提供<br>いただいた担保はJAにて差押え等させていただきます<br>が、債務の返済義務は負いません。 |
| 83  | ご資金計画 |       |                       |                  |                                                                                                    |
| 84  |       | ご資金計画 | /資金使途・必要資金            |                  |                                                                                                    |
| 85  |       |       | 詳しい資金使途               | 0                |                                                                                                    |
| 86  |       |       | ご購入(支払)先              | 0                |                                                                                                    |
| 87  |       |       | 必要資金計                 | 0                |                                                                                                    |
| 88  |       | ご資金計画 | i/調達先(自己資金)           | -                |                                                                                                    |
| 89  |       |       | 自己資金                  | 0                |                                                                                                    |
| 90  |       | ご資金計画 | i/調達先(本借入金)           |                  |                                                                                                    |
| 91  |       |       | 本借入_借入金額              | 0                |                                                                                                    |
| 92  | 連帯債務者 | 等     |                       |                  | ·                                                                                                    |
| 93  |       | -     |                       |                  |                                                                                                    |
| 94  |       |       | 連帯債務者等の区分             | -                | 該当する区分をご選択ください。<br>連帯債務者の方は、担保提供の有無にかかわらず、<br>「連帯債務者」をご選択ください。                                                                                                    |
| 95  |       |       |                       | -                | お申込人とのご関係をご選択ください。                                                                                                    |
| 96  |       |       | <br>連帯債務者等_お申込人との同・別居 | -                |                                                                                                    |
| 97  |       |       |                       | -                |                                                                                                    |
| 98  |       |       | <br>連帯債務者等_お勤め先業種     | -                |                                                                                                    |
| 99  |       |       | <br>連帯債務者等_お勤め先名称(漢字) | -                |                                                                                                    |
| 100 |       |       | 連帯債務者等」お勤め先郵便番号       | -                |                                                                                                    |
| 101 |       |       | <br>連帯債務者等_お勤め先住所     | -                |                                                                                                    |
| 102 |       |       | 連帯債務者等_入社(事業開始)年月     | -                | 該当なしの場合は、"0"をご入力、またはいずれかの                                                                                                    |
| 103 | 1     |       | 連帯債務者等_定年退職予定年齡       | -                | 選択肢をご選択ください。ご入力がない場合、申込時                                                                                                    |
| 104 |       |       | 連帯債務者等_お勤め先電話番号       | -                | にエラーが表示されます。                                                                                                    |
| 105 |       |       | 連帯債務者等_お勤め先設立(創業)年月   | -                | ]                                                                                                    |
| 106 |       |       | 連帯債務者等_資本金区分          | -                | ]                                                                                                    |
| 107 |       |       | 連帯債務者等_資本金金額          | _                | ]                                                                                                    |
| 108 |       |       | 連帯債務者等_従業員数           | -                |                                                                                                    |

# 【参考資料】STEP3・・・フリーローンの入力画面で入力・選択いただく項目一覧(1/3)

| 項番 | 大カテゴリ     | 小カテゴリ  | 項目名               | 入力必須→O<br>入力任意→- | 備考欄                                                                                                    |  |  |  |  |
|----|-----------|--------|-------------------|------------------|----------------------------------------------------------------------------------------------------|--|--|--|--|
| 1  | 1 お取引希望店舗 |        |                   |                  |                                                                                                    |  |  |  |  |
| 2  |           | -      |                   |                  |                                                                                                    |  |  |  |  |
| 3  |           |        | JA金融機関コード         | 0                | JAネットローンHPにてご選択されたJAが自動的に表示                                                                                                    |  |  |  |  |
| 4  |           |        | JA名               | 0                | されます。                                                                                                    |  |  |  |  |
| 5  |           |        | 取引店               | _                | 取引を希望される店舗をご選択ください(ご希望がな<br>い場合は空欄で構いません)。選択した店舗は事前<br>審査を申請する店舗となります。「口座情報」に設定さ<br>れた取引店とは異なる店舗もご選択いただけますが、ご<br>希望に沿えない場合もございます。 |  |  |  |  |
| 6  | 口座情報      |        |                   |                  |                                                                                                    |  |  |  |  |
| 7  |           | -      |                   |                  |                                                                                                    |  |  |  |  |
| 8  |           |        | JA金融機関コード         | 0                | JAネットローンHPにてご選択されたJAが自動的に表示                                                                                                    |  |  |  |  |
| 9  |           |        | JA名               | 0                | されます。                                                                                                    |  |  |  |  |
| 10 |           |        | 口座有無              | 0                | ご選択いただいたJAでの口座の有無をチェックしてください。                                                                                                    |  |  |  |  |
| 11 |           |        | 取引店               | -                | 口座がある場合、取引店をご選択ください。                                                                                                    |  |  |  |  |
| 12 |           |        | 口座番号              | -                | 口座がある場合、口座番号をご選択ください。                                                                                                    |  |  |  |  |
| 13 | お申込人      |        |                   |                  |                                                                                                    |  |  |  |  |
| 14 |           | お甲込人/お | 6甲込人基本情報          |                  |                                                                                                    |  |  |  |  |
| 15 |           |        | の名削(漢子)           | 0                |                                                                                                    |  |  |  |  |
| 10 |           |        | の名前(フリルテ)<br>仕年日ロ | 0                |                                                                                                    |  |  |  |  |
| 19 |           |        |                   | 0                |                                                                                                    |  |  |  |  |
| 10 |           |        |                   | 0                | 連絡可能な雷託委号について入力ください                                                                                                    |  |  |  |  |
| 20 |           |        | 電話                | -                | 自宅あるいは携帯のいずれか一方は必ずご入力くださ                                                                                                    |  |  |  |  |
| 21 |           |        |                   | _                |                                                                                                    |  |  |  |  |
| 21 |           |        | 連絡可能時間帯           | _                | 平日日中に連絡可能な時間帯をご選択ください。                                                                                                    |  |  |  |  |
| 23 |           |        | メールアドレス           | -                |                                                                                                    |  |  |  |  |
| 24 |           |        | 郵便番号              | 0                |                                                                                                    |  |  |  |  |
| 25 |           |        | 住所(漢字)            | 0                |                                                                                                    |  |  |  |  |
| 26 |           |        | 住所(フリガナ)          | 0                |                                                                                                    |  |  |  |  |
| 27 |           |        | <br>ご自宅           | 0                |                                                                                                    |  |  |  |  |
| 28 |           |        | 居住年数              | 0                |                                                                                                    |  |  |  |  |
| 29 |           |        | 現在の家賃             | -                |                                                                                                    |  |  |  |  |
| 30 |           |        | 運転免許証番号           | -                | 運転免許証を取得されている場合は、必ずご入力くだ<br>さい。                                                                                                   |  |  |  |  |
| 31 |           |        | 勤続1年未満            | -                |                                                                                                    |  |  |  |  |
| 32 |           |        | 前年度給与収入           | -                | 前年度の源泉徴収票や住民税決定通知書等を参照<br>のうえ、ご入力ください。<br>なお、ご入力は"所得"ではなく、"収入"であることにご<br>注意ください。                                                  |  |  |  |  |
| 33 |           |        | 月収                | -                | 勤続1年未満の場合、ご入力ください。                                                                                                    |  |  |  |  |
| 34 |           |        | 事業所得              | -                | 前年度の確定申告書等を参照のうえ、ご入力くださ<br>い。                                                                                                    |  |  |  |  |
| 35 |           |        | その他所得             | -                | なお、ご入力は"収入"ではなく、"所得"であることにご<br>注意ください。                                                                                            |  |  |  |  |
| 36 |           |        | 本人以外の家族の収入        | -                |                                                                                                    |  |  |  |  |
| 37 |           |        | 前年度税込年収           | 0                |                                                                                                    |  |  |  |  |
| 38 |           |        | ご家族               | 0                |                                                                                                    |  |  |  |  |
| 39 |           |        | 扶養家族人数(本人除く)      | 0                |                                                                                                    |  |  |  |  |
| 40 |           |        | うち子供の人数           | 0                |                                                                                                    |  |  |  |  |
| 41 |           |        | 農業従事の有無           | 0                | 事業として農業を営まれている方は、"有"をご選択くだ<br>さい。                                                                                                 |  |  |  |  |

# 【参考資料】STEP3・・・フリーローンの入力画面で入力・選択いただく項目一覧(2/3)

| 項番 | 大カテゴリ | 小カテゴリ  | 項目名                                            | 入力必須→O<br>入力任意→- | 備考欄                                                                                                    |
|----|-------|--------|------------------------------------------------|------------------|----------------------------------------------------------------------------------------------------|
| 42 |       | お申込人/こ |                                                |                  |                                                                                                    |
| 43 |       |        | 職業区分                                           | 0                |                                                                                                    |
| 44 |       |        | 業種区分                                           | 0                |                                                                                                    |
| 45 |       |        | お勤め先名称(漢字)                                     | 0                |                                                                                                    |
| 46 |       |        | お勤め先名称(フリガナ)                                   | 0                |                                                                                                    |
| 47 |       |        | 詳しい職種の内容                                       | 0                |                                                                                                    |
| 48 |       |        | お勤め先郵便番号                                       | 0                |                                                                                                    |
| 49 |       |        | お勤め先住所(漢字)                                     | 0                |                                                                                                    |
| 50 |       |        | 入社(事業開始)年月                                     | 0                |                                                                                                    |
| 51 |       |        | 定年退職予定年齡                                       | 0                |                                                                                                    |
| 52 |       |        | お勤め先電話番号                                       | 0                | お勤め先の代表電話番号等をご入力ください。                                                                                                    |
| 53 |       |        | 設立(創業)年月                                       | -                |                                                                                                    |
| 54 |       |        | 国家資格等の有無                                       | 0                | 下記の例のような資格をお持ちの場合は、"有"をご選<br>択ください。                                                                                                    |
| 55 |       |        | 資格名                                            | -                | (例)弁護士、医師、正・准看護士、公認会計士、<br>社会福祉士、介護専門支援員、1級建築士 他                                                                                                    |
| 56 |       |        | 資本金区分                                          | 0                |                                                                                                    |
| 57 |       |        | 従業員数                                           | -                |                                                                                                    |
| 58 |       |        | 前勤務先名称                                         | -                | 転職歴がある場合、ご入力ください。<br>なお、複数回ご転職されている場合は、一番最近のも、                                                                                                    |
| 59 |       |        | 前勤務先勤続年数                                       | -                | のについてご入力ください。                                                                                                    |
| 60 |       | お申込人/  | ┃<br>金融機関お取引状況                                 |                  |                                                                                                    |
| 61 |       |        | 取引金融機関                                         | -                | お取引のある金融機関(含むクレジット会社)の名前<br>をご入力ください。<br>同一金融機関から複数のお借入がある場合、借入ご<br>とにそれぞれ明細を入力、預貯金についてはいずれか<br>一方に入力してください。<br>(例) A銀行に2つお借入がある場合、借入内容は<br>①、②にそれぞれにご入力いただき、預貯金は①にまと<br>めてご入力ください。 |
| 62 |       |        | 預貯金                                            | -                |                                                                                                    |
| 63 |       |        | お借入種類                                          | -                | 当該取引金融機関にてお借入がある場合、"住宅ローン"や"マイカーローン"といった、お借入の種類をご入力く<br>ださい。                                                                                                    |
| 64 |       |        | 当初借入額                                          | -                |                                                                                                    |
| 65 |       |        | 現在お借入残高                                        | -                |                                                                                                    |
| 66 |       |        | お借入時期                                          | -                |                                                                                                    |
| 67 | 1     |        | 借入期間                                           | -                |                                                                                                    |
| 68 |       |        | 年間返済額                                          | -                | 毎月返済の場合は毎月返済額を12倍する等により年間の返済額に換算してご入力ください。<br>なお、カードローン等の極度借入がある場合は、ご利用時の返済額をご参照ください。                                                                                               |
| 69 |       |        | 事前完済対象<br>———————————————————————————————————— | -                | 本ローンのお借入前に完済する場合は「対象」をご選<br>択ください。                                                                                                    |
| 70 |       |        | 借換対象                                           | -                | 本ローンが借換対象となる場合、チェックしてください。                                                                                                    |

# 【参考資料】STEP3・・・フリーローンの入力画面で入力・選択いただく項目一覧(3/3)

| 項番  | 大カテゴリ   | 小カテゴリ | 項目名                 | 入力必須→O<br>入力任意→- | 備考欄                                                                                                    |  |  |  |  |  |
|-----|---------|-------|---------------------|------------------|----------------------------------------------------------------------------------------------------|--|--|--|--|--|
| 71  | 1 お申込内容 |       |                     |                  |                                                                                                    |  |  |  |  |  |
| 72  |         | -     |                     |                  |                                                                                                    |  |  |  |  |  |
| 73  |         |       | ローン種類               | 0                |                                                                                                    |  |  |  |  |  |
| 74  |         |       | 金利選択区分              | 0                | 変動金利または固定金利からご選択ください。                                                                                                    |  |  |  |  |  |
| 75  |         |       | お申込金額               | 0                | JAバンクHPの"各種ローン返済シミュレーション"を適宜<br>ご利用ください。                                                                                                    |  |  |  |  |  |
| 76  |         |       | 毎月ご返済分              | 0                | ボーナス返済とは、毎月の返済に加えボーナス月などの<br>特定の月に増額して返済する方式です。<br>お申込金額のうち、ボーナス返済方式によるご返済を                                                                                                    |  |  |  |  |  |
| 77  |         |       | ボーナスご返済分            | 0                | 布望9る玉額をこ入力にさい(毎月こ返済分が自動<br>計算されます)。<br>なお、ボーナス返済方式によるご返済をご希望されない<br>場合は、「0」とご入力ください。                                                                                                    |  |  |  |  |  |
| 78  |         |       | お借入期間               | 0                |                                                                                                    |  |  |  |  |  |
| 79  |         |       | 借入希望日               | 0                |                                                                                                    |  |  |  |  |  |
| 80  |         |       | 毎回の返済日              | 0                | 月末をご希望の場合は、「31」をご入力ください。                                                                                                    |  |  |  |  |  |
| 81  |         |       | 初回元金返済年月            | -                |                                                                                                    |  |  |  |  |  |
| 01  |         |       | 仍回九並返済平月            |                  |                                                                                                    |  |  |  |  |  |
| 82  |         |       | 連帯債務者等の人数           | 0                | 2000年10月10日、2000年10月10日、2000年10月10日、2000年10日、2000年10月10日、2000年10月10日、2000年10月10日、2000 |  |  |  |  |  |
| 83  | ご資金計画   |       |                     |                  |                                                                                                    |  |  |  |  |  |
| 84  |         | ご資金計画 | /資金使途・必要資金          |                  |                                                                                                    |  |  |  |  |  |
| 85  |         |       | 詳しい資金使途             | 0                |                                                                                                    |  |  |  |  |  |
| 86  |         |       | 必要資金計               | 0                |                                                                                                    |  |  |  |  |  |
| 87  |         | ご資金計画 | /調達先(自己資金)          |                  |                                                                                                    |  |  |  |  |  |
| 88  |         |       | 自己資金                | 0                |                                                                                                    |  |  |  |  |  |
| 89  |         | ご資金計画 | /調達先(本借入金)          |                  |                                                                                                    |  |  |  |  |  |
| 90  |         |       | 本借入 借入金額            | 0                |                                                                                                    |  |  |  |  |  |
| 91  |         | ご資金計画 |                     | -                |                                                                                                    |  |  |  |  |  |
| 92  |         | ご資金計画 | /調達資金合計             | -                |                                                                                                    |  |  |  |  |  |
| 93  |         | ご資金計画 | /ご売却物件              | -                |                                                                                                    |  |  |  |  |  |
| 94  | 連帯債務者   | 等①    | · · · ·             |                  |                                                                                                    |  |  |  |  |  |
| 95  |         | -     |                     |                  |                                                                                                    |  |  |  |  |  |
| 96  |         |       | 連帯債務者等の区分           | -                | 該当する区分をご選択ください。<br>連帯債務者の方は、担保提供の有無にかかわらず、<br>「連帯債務者」をご選択ください。                                                                                                    |  |  |  |  |  |
| 97  |         |       | 連帯債務者等_ご関係          | -                | お申込人とのご関係をご選択ください。                                                                                                    |  |  |  |  |  |
| 98  |         |       | 連帯債務者等_お申込人との同・別居   | -                |                                                                                                    |  |  |  |  |  |
| 99  |         |       | 連帯債務者等_前年度税込年収      | -                |                                                                                                    |  |  |  |  |  |
| 100 |         |       | 連帯債務者等_お勤め先業種       | -                |                                                                                                    |  |  |  |  |  |
| 101 |         |       | 連帯債務者等_お勤め先名称(漢字)   | -                |                                                                                                    |  |  |  |  |  |
| 102 |         |       | 連帯債務者等_お勤め先郵便番号     | -                |                                                                                                    |  |  |  |  |  |
| 103 |         |       | 連帯債務者等_お勤め先住所       | -                |                                                                                                    |  |  |  |  |  |
| 104 |         |       | 連帯債務者等_入社(事業開始)年月   | -                | 該当なしの場合は、"0"をご入力、またはいずれかの                                                                                                    |  |  |  |  |  |
| 105 |         |       | 連帯債務者等_定年退職予定年齡     | -                | 選択肢をご選択ください。ご入力がない場合、申込時                                                                                                    |  |  |  |  |  |
| 106 |         |       | 連帯債務者等_お勤め先電話番号     | -                | にエラーが表示されます。                                                                                                    |  |  |  |  |  |
| 107 |         |       | 連帯債務者等_お勤め先設立(創業)年月 | -                | ]                                                                                                    |  |  |  |  |  |
| 108 |         |       | 連帯債務者等_資本金区分        | -                |                                                                                                    |  |  |  |  |  |
| 109 |         |       | 連帯債務者等_資本金金額        | -                |                                                                                                    |  |  |  |  |  |
| 110 | 1       |       | 連帯債務者等 従業員数         | -                | 1                                                                                                    |  |  |  |  |  |

## 【参考資料】STEP3・・・カードローンの入力画面で入力・選択いただく項目一覧(1/3)

| 項番 | 大カテゴリ   | 小カテゴリ | 項目名                    | 入力必須→O<br>入力任意→- | 備考欄                                                                                                    |  |  |  |
|----|---------|-------|------------------------|------------------|----------------------------------------------------------------------------------------------------|--|--|--|
| 1  | お取引希望店舗 |       |                        |                  |                                                                                                    |  |  |  |
| 2  |         | -     |                        |                  |                                                                                                    |  |  |  |
| 3  |         |       | JA金融機関コード              | 0                | JAネットローンHPにてご選択されたJAが自動的に表示                                                                                                    |  |  |  |
| 4  |         |       | JA名                    | 0                | されます。                                                                                                    |  |  |  |
| 5  |         |       | 取引店                    | _                | 取引を希望される店舗をご選択ください(ご希望がな<br>い場合は空欄で構いません)。選択した店舗は事前<br>審査を申請する店舗となります。「口座情報」に設定さ<br>れた取引店とは異なる店舗もご選択いただけますが、ご<br>希望に沿えない場合もございます。 |  |  |  |
| 6  | 口座情報    |       |                        |                  |                                                                                                    |  |  |  |
| 7  |         | -     |                        |                  |                                                                                                    |  |  |  |
| 8  |         |       | JA金融機関コード              | 0                | JAネットローンHPにてこ選択されたJAが目動的に表示                                                                                                    |  |  |  |
| 9  |         |       | JA名                    | 0                | されより。                                                                                                    |  |  |  |
| 10 |         |       | 口座有無                   | 0                | こ選択いたたいこれでの口座の有無でチェックしてくたさい。                                                                                                    |  |  |  |
| 11 |         |       | 取引店                    | -                | 口座がある場合、取引店をご選択ください。                                                                                                    |  |  |  |
| 12 | 1       |       | 口座番号                   | -                | 口座がある場合、口座番号をご選択ください。                                                                                                    |  |  |  |
| 13 | お甲込人    | **    |                        |                  |                                                                                                    |  |  |  |
| 14 |         | の中込入/ | の甲込入基本()<br>(漢字)       | 0                |                                                                                                    |  |  |  |
| 15 |         |       | の石則 (戻于)<br>お名前 (フリガナ) | 0                |                                                                                                    |  |  |  |
| 17 |         |       | 牛在日日                   | 0                |                                                                                                    |  |  |  |
| 18 |         |       | エーデノコロ                 | 0                |                                                                                                    |  |  |  |
| 10 |         |       |                        | 0                | 連絡可能な雷話番号について入力ください。                                                                                                    |  |  |  |
| 20 |         |       | 能                      | -                | 自宅あるいは携帯のいずれか一方は必ずご入力くださ                                                                                                    |  |  |  |
| 20 |         |       |                        |                  | 61 <sub>0</sub>                                                                                                    |  |  |  |
| 21 |         |       |                        | -                |                                                                                                    |  |  |  |
| 22 |         |       |                        | -                | 半日日中に連絡可能な時間帯をご選択くたさい。                                                                                                    |  |  |  |
| 23 |         |       | メールアトレス                | -                |                                                                                                    |  |  |  |
| 24 |         |       | 単使留ち                   | 0                |                                                                                                    |  |  |  |
| 25 |         |       |                        | 0                |                                                                                                    |  |  |  |
| 20 |         |       | 1977(フリカフ)<br>ブロマ      | 0                |                                                                                                    |  |  |  |
| 27 |         |       |                        | 0                |                                                                                                    |  |  |  |
| 20 |         |       | 旧在の家賃                  | 0                |                                                                                                    |  |  |  |
| 29 |         |       | 抗江の豕員                  | _                |                                                                                                    |  |  |  |
| 30 |         |       | 運転免許証番号                | -                | 連転 究 計 証 を 取 得 さ れ し い る 場 合 は 、 必 9 こ 人 力 く た さ い 。                                                                              |  |  |  |
| 31 |         |       | 勤続1年未満                 | -                |                                                                                                    |  |  |  |
| 32 |         |       | 前年度給与収入                | -                | 前年度の源泉徴収票や住民税決定通知書等を参照<br>のうえ、ご入力ください。<br>なお、ご入力は"所得"ではなく、"収入"であることにご<br>注意ください。                                                  |  |  |  |
| 33 |         |       | 月収                     | -                | 勤続1年未満の場合、ご入力ください。                                                                                                    |  |  |  |
| 34 |         |       | 事業所得                   | -                | 前年度の確定申告書等を参照のうえ、ご入力くださ                                                                                                    |  |  |  |
| 35 |         |       | その他所得                  | -                | い。<br>なお、ご入力は"収入"ではなく、"所得"であることにご<br>注意ください。                                                                                      |  |  |  |
| 36 |         |       | 本人以外の家族の収入             | _                |                                                                                                    |  |  |  |
| 37 |         |       | 前年度税认年収                | 0                |                                                                                                    |  |  |  |
|    |         |       |                        |                  |                                                                                                    |  |  |  |
| 38 |         |       |                        | 0                |                                                                                                    |  |  |  |
| 39 |         |       | 大食豕族人釼(本人际()           | 0                |                                                                                                    |  |  |  |
| 40 |         |       | フラブ渋り入致                | 0                | 事業として農業を受きれている方は"右"をご避力/だ                                                                                                    |  |  |  |
| 41 |         |       | 農業従事の有無                | 0                | ナホーレーマネーロの11しいのフリム、 行 でと歴状へに                                                                                                    |  |  |  |

## 【参考資料】STEP3・・・カードローンの入力画面で入力・選択いただく項目一覧(2/3)

| 項番 | 大カテゴリ | 小カテゴリ | 項目名          | 入力必須→O<br>入力任意→- | 備考欄                                                                                                    |
|----|-------|-------|--------------|------------------|----------------------------------------------------------------------------------------------------|
| 42 |       | お申込人/ |              |                  |                                                                                                    |
| 43 |       | -     | 職業区分         | 0                |                                                                                                    |
| 44 |       |       |              | 0                |                                                                                                    |
| 45 |       |       | お勤め先名称(漢字)   | 0                |                                                                                                    |
| 46 |       |       | お勤め先名称(フリガナ) | 0                |                                                                                                    |
| 47 |       |       | 詳しい職種の内容     | 0                |                                                                                                    |
| 48 |       |       | お勤め先郵便番号     | 0                |                                                                                                    |
| 49 |       |       | お勤め先住所(漢字)   | 0                |                                                                                                    |
| 50 |       |       | 入社(事業開始)年月   | 0                |                                                                                                    |
| 51 |       |       | 定年退職予定年齢     | 0                |                                                                                                    |
| 52 |       |       | お勤め先電話番号     | 0                | お勤め先の代表電話番号等をご入力ください。                                                                                                    |
| 53 |       |       | 設立(創業)年月     | -                |                                                                                                    |
| 54 |       |       | 国家資格等の有無     | 0                | 下記の例のような資格をお持ちの場合は、"有"をご選<br>択ください。                                                                                                    |
| 55 |       |       | 資格名          | -                | (例)弁護士、医師、正・准看護士、公認会計士、<br>社会福祉士、介護専門支援員、1級建築士 他                                                                                                    |
| 56 |       |       | 資本金区分        | 0                |                                                                                                    |
| 57 |       |       | 従業員数         | -                |                                                                                                    |
| 58 |       |       | 前勤務先名称       | -                | 転職歴がある場合、ご入力ください。<br>かお、複数回ご転職されている場合は、一番最近のも、                                                                                                    |
| 59 |       |       | 前勤務先勤続年数     | -                | のについてご入力ください。                                                                                                    |
| 60 |       | お申込人/ | 金融機関お取引状況    |                  |                                                                                                    |
| 61 |       |       | 取引金融機関       | -                | お取引のある金融機関(含むクレジット会社)の名前<br>をご入力ください。<br>同一金融機関から複数のお借入がある場合、借入ご<br>とにそれぞれ明細を入力、預貯金についてはいずれか<br>一方に入力してください。<br>(例) A銀行に2つお借入がある場合、借入内容は<br>①、②にそれぞれにご入力いただき、預貯金は①にまと<br>めてご入力ください。 |
| 62 |       |       | 預貯金          | -                |                                                                                                    |
| 63 |       |       | お借入種類        | -                | 当該取引金融機関にてお借入がある場合、"住宅ローン"や"マイカーローン"といった、お借入の種類をご入力く<br>ださい。                                                                                                    |
| 64 |       |       | 当初借入額        | -                |                                                                                                    |
| 65 |       |       | 現在お借入残高      | -                |                                                                                                    |
| 66 |       |       | お借入時期        | -                |                                                                                                    |
| 67 |       |       | 借入期間         | -                |                                                                                                    |
| 68 |       |       | 年間返済額        | -                | 毎月返済の場合は毎月返済額を12倍する等により年<br>間の返済額に換算してご入力ください。<br>なお、カードローン等の極度借入がある場合は、ご利用<br>時の返済額をご参照ください。                                                                                       |
| 69 |       |       |              | -                | 本ローンのお借入前に完済する場合は「対象」をご選<br>択ください。                                                                                                    |
| 70 |       |       | 借換対象         | -                | 本ローンが借換対象となる場合、チェックしてください。                                                                                                    |

## 【参考資料】STEP3・・・カードローンの入力画面で入力・選択いただく項目一覧(3/3)

| 項番  | 大カテゴリ | 小カテゴリ | 項目名                 | 入力必須→○ | 備考欄                                                                                                    |
|-----|-------|-------|---------------------|--------|----------------------------------------------------------------------------------------------------|
| 71  | お申込内容 |       |                     | 八乃任志,  |                                                                                                    |
| 72  |       | -     |                     |        |                                                                                                    |
| 73  |       |       | お申込日                | -      |                                                                                                    |
| 74  |       |       |                     | 0      |                                                                                                    |
| 75  |       |       | 金利選択区分              | 0      |                                                                                                    |
| 76  |       |       | お申込金額               | 0      |                                                                                                    |
| 77  |       |       | 毎月ご返済分              | 0      |                                                                                                    |
| 78  |       |       | ボーナスご返済分            | 0      | ボーナスでのご返済はできませんので、「0」をご入力くだ<br>さい。                                                                                                    |
| 79  |       |       | お借入期間               | 0      |                                                                                                    |
| 80  |       |       | 借入希望日               | 0      |                                                                                                    |
| 81  |       |       | 毎回の返済日              | 0      | 月末をご希望の場合は、「31」をご入力ください。                                                                                                    |
| 82  |       |       | 初回元金返済年月            | -      |                                                                                                    |
| 83  |       |       | 連帯債務者等の人数           | 0      | 連帯債務者、連帯保証人、担保提供者の方の人数<br>の合計をご選択ください。<br>なお、それぞれの説明は以下のとおりです。<br>連帯保証人:債務者が債務を履行しない場合におい<br>て、債務者と連帯して債務を負担することを約束した保<br>証人のことです。<br>連帯債務者:同一の債務に対して、複数の債務者が<br>連帯して債務を負い、連帯して債務を返済する義務を<br>負う方のことです。<br>担保提供者:不動産等の担保を提供する方のことで<br>す。債務者が債務を履行しない場合においては、提供<br>いただいた担保はJAにて差押え等させていただきます<br>が、債務の返済義務は負いません。 |
| 84  | ご資金計画 |       |                     | •      |                                                                                                    |
| 85  |       | ご資金計画 | ī/資金使途·必要資金         |        |                                                                                                    |
| 86  |       |       | 詳しい資金使途             | 0      |                                                                                                    |
| 87  |       |       | 必要資金計               | 0      |                                                                                                    |
| 88  |       | ご資金計画 | 前/調達先(自己資金)         |        |                                                                                                    |
| 89  |       |       | 自己資金                | 0      |                                                                                                    |
| 90  |       | ご資金計画 | 回/調達先(本借入金)         |        |                                                                                                    |
| 91  |       |       | 本借入_借入金額            | 0      |                                                                                                    |
| 92  | 連帯債務者 | 等     |                     |        |                                                                                                    |
| 93  |       | -     |                     |        |                                                                                                    |
| 94  |       |       | 連帯債務者等の区分           | -      | 該当する区分をご選択ください。<br>連帯債務者の方は、担保提供の有無にかかわらず、<br>「連帯債務者」をご選択ください。                                                                                                    |
| 95  |       |       | 連帯債務者等_ご関係          | -      | お申込人とのご関係をご選択ください。                                                                                                    |
| 96  |       |       | 連帯債務者等_お申込人との同・別居   | -      |                                                                                                    |
| 97  |       |       | 連帯債務者等_前年度税込年収      | -      |                                                                                                    |
| 98  |       |       | 連帯債務者等_お勤め先業種       | -      |                                                                                                    |
| 99  |       |       | 連帯債務者等_お勤め先名称(漢字)   | -      |                                                                                                    |
| 100 |       |       | 連帯債務者等_お勤め先郵便番号     | -      | ]                                                                                                    |
| 101 |       |       | 連帯債務者等_お勤め先住所       | -      |                                                                                                    |
| 102 |       |       | 連帯債務者等_入社(事業開始)年月   | -      | 該当なしの場合は、"0"をご入力、またはいずれかの                                                                                                    |
| 103 |       |       | 連帯債務者等_定年退職予定年齡     | -      | 選択肢をご選択ください。ご入力がない場合、申込時                                                                                                    |
| 104 |       |       | 連帯債務者等_お勤め先電話番号     | -      | にエラーが表示されます。                                                                                                    |
| 105 |       |       | 連帯債務者等_お勤め先設立(創業)年月 | -      | ]                                                                                                    |
| 106 |       |       | 連帯債務者等_資本金区分        | -      |                                                                                                    |
| 107 |       |       | 連帯債務者等_資本金金額        | -      |                                                                                                    |
| 108 |       |       | 連帯債務者等_従業員数         | -      |                                                                                                    |

## 【参考資料】STEP3・・・住宅ローン(かんたん審査)の入力画面で入力・選択いただく項目一覧(1/4)

| 項番 | 大カテゴリ    | 小カテゴリ | 項目名            | 入力必須→○ | 備考欄                                                 |
|----|----------|-------|----------------|--------|-----------------------------------------------------|
| 1  | お取引希望    | 店舗    |                | 入力任息一  |                                                     |
| 2  | UTAN THE | -     |                |        |                                                     |
| 3  |          |       | 14余融機関コード      | 0      | 14 ネットローンリロにてご選択さわた14 が白動的にまテ                       |
| 4  |          |       | 10夕            | 0      | うな不少では一ついたにとと思いされた日本が日勤がに役が                         |
|    |          |       |                | 0      |                                                     |
|    |          |       |                |        | 取引を希望される店舗をご選択ください(ご希望がな<br>い場合は空欄で構いません)。選択した店舗は事前 |
| 5  |          |       | 取引店            | -      | 審査を申請する店舗となります。「口座情報」に設定さ                           |
|    |          |       |                |        | れた取引店とは異なる店舗もご選択いただけますが、ご                           |
|    |          |       |                |        | 希望に沿えない場合もこさいます。                                    |
| 6  | 口座情報     |       | ·              |        | •                                                   |
| 7  |          | -     |                |        |                                                     |
| 8  |          |       | JA金融機関コード      | 0      | JAネットローンHPにてご選択されたJAが自動的に表示                         |
| 9  |          |       | JA名            | 0      | されます。                                               |
| 10 |          |       | 口座有無           | 0      | ご選択いただいた」Aでの口座の有無をチェックしてくださ                         |
|    |          |       | 파리수            |        |                                                     |
| 11 |          |       | 取引店            | -      | 山座がある場合、取り店をご選択くにさい。                                |
| 12 | お申れて     |       | 山座留亏           | -      | 口座小のる場合、口座留ちをこ入力にさい。                                |
| 14 | ወሞ쓰入     | お由い人  | お申込人其本情報       |        |                                                     |
| 15 |          | 이무쯔八/ | の中心八峯本 ( 報 2 ) | 0      |                                                     |
| 16 |          |       |                | 0      |                                                     |
| 17 |          |       | 生在目日           | 0      |                                                     |
| 18 |          |       | 11-1-771日      | 0      |                                                     |
| 10 |          |       | 雨託来县 (白空)      |        | 連絡可能な電話番号について入力ください。                                |
| 19 |          |       |                | -      | 自宅あるいは携帯のいずれか一方は必ずご入力くださ                            |
| 20 |          |       | 電話番号(携帯)       | -      | い。                                                  |
| 21 |          |       | 電話番号(勤務先)      | -      |                                                     |
| 22 |          |       | 連絡可能時間帯        | -      | 平日日中に連絡可能な時間帯をご選択ください。                              |
| 23 |          |       | メールアドレス        | -      |                                                     |
| 24 |          |       | 郵便番号           | 0      |                                                     |
| 25 |          |       | 住所(漢字)         | 0      |                                                     |
| 26 |          |       | 住所(フリガナ)       | 0      | 現在のお住まいについての情報をご入力ください。                             |
| 27 |          |       |                | 0      | -                                                   |
| 28 |          |       | 居住年数           | 0      |                                                     |
| 29 |          |       | 運転免許証番号        | -      | 運転免許証を取得されている場合は、必すこ人力くだ<br>+ 、                     |
|    |          |       |                |        | さい。                                                 |
|    |          |       |                |        |                                                     |
| 30 |          |       | 前年度給与収入        | -      | なお、ご入力は"所得"ではなく、"収入"であることにご                         |
|    |          |       |                |        | 注意ください。                                             |
|    |          |       |                |        | 前年度の確定申告書等を参照のうえ、ご入力くださ                             |
| 31 |          |       | 事業所得           | -      | し,。                                                 |
|    |          |       |                |        | なお、ご入力は"収入"ではなく、"所得"であることにご                         |
| 32 |          |       | その他所得          | -      | 注意ください。                                             |
| 33 |          |       | 前年度税込年収        | 0      |                                                     |
| 34 |          |       | ご家族            | 0      |                                                     |
| 35 |          |       | 扶養家族人数(本人除く)   | 0      |                                                     |
| 36 |          |       | うち子供の人数        | 0      |                                                     |

### 【参考資料】STEP3・・・住宅ローン(かんたん審査)の入力画面で入力・選択いただく項目一覧(2/4)

| 項番 | 大カテゴリ | 小カテゴリ | 項目名          | 入力必須→O<br>入力任意→- | 備考欄                                                                                                    |
|----|-------|-------|--------------|------------------|----------------------------------------------------------------------------------------------------|
| 37 |       | お申込人/ | -<br>ご職業     |                  |                                                                                                    |
| 38 |       |       | 職業区分         | 0                |                                                                                                    |
| 39 |       |       | 業種区分         | 0                |                                                                                                    |
| 40 |       |       | お勤め先名称(漢字)   | 0                |                                                                                                    |
| 41 |       |       | お勤め先名称(フリガナ) | 0                |                                                                                                    |
| 42 |       |       | 詳しい職種の内容     | -                |                                                                                                    |
| 43 |       |       | お勤め先郵便番号     | -                |                                                                                                    |
| 44 |       |       | お勤め先住所(漢字)   | 0                |                                                                                                    |
| 45 |       |       | 入社(事業開始)年月   | 0                |                                                                                                    |
| 46 |       |       | 定年退職予定年齢     | 0                |                                                                                                    |
| 47 |       |       | お勤め先電話番号     | -                | お勤め先の代表電話番号等をご入力ください。                                                                                                    |
| 48 |       |       | 設立(創業)年月     | -                |                                                                                                    |
| 49 |       |       | 国家資格等の有無     | 0                | 下記の例のような資格をお持ちの場合は、"有"をご選<br>択ください。                                                                                                    |
| 50 |       |       | 資格名          | -                | (例)弁護士、医師、正·准看護士、公認会計士、<br>社会福祉士、介護専門支援員、1級建築士 他                                                                                                    |
| 51 |       |       | 資本金区分        | 0                |                                                                                                    |
| 52 |       |       | 資本金金額        | -                |                                                                                                    |
| 53 |       |       | 従業員数         | 0                |                                                                                                    |
| 54 |       |       | 前勤務先名称       | -                | 転職歴がある場合、ご入力ください。<br>なお、複数回ご転職されている場合は、一番最近のも                                                                                                    |
| 55 |       |       | 前勤務先勤続年数     | -                | のについてご入力ください。                                                                                                    |
| 56 |       | お申込人/ | 金融機関お取引状況    |                  |                                                                                                    |
| 57 |       |       | 取引金融機関       | -                | お取引のある金融機関(含むクレジット会社)の名前<br>をご入力ください。<br>同一金融機関から複数のお借入がある場合、借入ご<br>とにそれぞれ明細を入力、預貯金についてはいずれか<br>一方に入力してください。<br>(例)A銀行に2つお借入がある場合、借入内容は<br>①、②にそれぞれにご入力いただき、預貯金は①にまと<br>めてご入力ください。 |
| 58 |       |       | 預貯金          | -                |                                                                                                    |
| 59 |       |       | お借入種類        | -                | 当該取引金融機関にてお借入がある場合、"住宅ローン"や"マイカーローン"といった、お借入の種類をご入力く<br>ださい。                                                                                                    |
| 60 |       |       | 当初借入額        | -                |                                                                                                    |
| 61 |       |       | 現在お借入残高      | -                |                                                                                                    |
| 62 |       |       | お借入時期        | -                |                                                                                                    |
| 63 |       |       | 借入期間         | -                |                                                                                                    |
| 64 |       |       | 年間返済額        | -                | 毎月返済の場合は毎月返済額を12倍する等により年<br>間の返済額に換算してご入力ください。<br>なお、カードローン等の極度借入がある場合は、ご利用<br>時の返済額をご参照ください。                                                                                      |
| 65 |       |       | 借換対象         | -                | 本ローンが借換対象となる場合、チェックしてください。                                                                                                    |

### 【参考資料】STEP3・・・住宅ローン(かんたん審査)の入力画面で入力・選択いただく項目一覧(3/4)

| 項番       | 大カテゴリ | 小カテゴリ | 項目名                                  | 入力必須→O<br>入力任意→- | 備考欄                                              |
|----------|-------|-------|--------------------------------------|------------------|--------------------------------------------------|
| 66       | お申込内容 |       |                                      |                  |                                                  |
| 67       |       | -     |                                      |                  |                                                  |
| 68       |       |       | ローン種類                                | 0                |                                                  |
| 69       |       |       | お申込金額                                | 0                | JAバンクHPの"住宅ローン返済シミュレーション"を適宜<br>ご利用ください。         |
| 70       |       |       | 毎月ご返済分                               | 0                | ボーナス返済とは、毎月の返済に加えボーナス月などの<br>特定の月に増額して返済する方式です。  |
|          |       |       |                                      |                  | お申込金額のうち、ボーナス返済方式によるご返済を                         |
|          |       |       |                                      |                  | 希望する金額をご入力ください(毎月ご返済分が自動                         |
| 71       |       |       | ホーナスこ返済分                             | 0                | 計算されます)。<br>かや、ボーキフ海这支ゴにトスブ海这をごそ切されたい            |
|          |       |       |                                      |                  | 場合は、「0」とご入力ください。                                 |
|          |       |       |                                      |                  | ボーナスご返済分の返済月をご入力ください。                            |
| 72       |       |       | 半年ごとの増額返済月                           | -                | なお、選択肢以外の特定月のご返済をご希望の場合                          |
|          |       |       |                                      |                  | は、事前審査後の本甲込時等にJA担当者までお甲し                         |
|          |       |       |                                      |                  | 1305/2200。                                       |
| 70       |       |       |                                      |                  | 一定金額となる方法)、または元金均等返済(毎                           |
| /3       |       |       | 必済力法<br>                             | 0                | 月、一定額の元金と元金残高に応じた利息を支払う                          |
|          |       |       |                                      |                  | 方法)をご選択ください。                                     |
| 74       |       |       | お借人期間                                | 0                |                                                  |
| 75       |       |       | 個人布呈口<br>毎回の返落中                      | 0                | 日末をご差望の提合け 「31」をごえ カイださい                         |
| /0       |       |       | 時間の返消日                               | 0                | ご希望の毎月返済の開始する年月をご入力ください                          |
| 77       |       |       | 初回元金返済希望年月                           | 0                | (住宅新築の場合は、住宅完成・入居開始時期をご                          |
|          |       |       |                                      |                  | 参考ください)。                                         |
|          |       |       |                                      |                  | 連帯債務者、連帯保証人、担保提供者の方の人数                           |
|          |       |       |                                      |                  | の合計をご選択ください。                                     |
|          |       |       |                                      |                  | なの、てれてれいの説明は以下のこのりです。<br>連帯保証人:信務者が債務を履行しない場合におい |
|          |       |       |                                      |                  | て、債務者と連帯して債務を負担することを約束した保                        |
|          |       |       |                                      |                  | 証人のことです。                                         |
| 78       |       |       | 連帯債務者等の人数                            | 0                | 連帯債務者:同一の債務に対して、複数の債務者が                          |
|          |       |       |                                      |                  | 連帯して債務を負い、連帯して債務を返済する義務を                         |
|          |       |       |                                      |                  | 貝 J J D D C C C 9 。<br>担保提供者・不動産等の担保を提供する方のことで   |
|          |       |       |                                      |                  | す。債務者が債務を履行しない場合においては、提供                         |
|          |       |       |                                      |                  | いただいた担保はJAにて差押え等させていただきます                        |
|          |       |       |                                      |                  | が、債務の返済義務は負いません。                                 |
| /9<br>80 | ご賀金計画 | ブ盗全計す | 回/资全庙注,心更资全                          |                  |                                                  |
| 81       |       |       | 留/頁並使您·必安頁並<br>資金使途                  | 0                |                                                  |
|          |       |       |                                      |                  | 一戸建て住宅のうち、建売住宅や中古住宅等のよう                          |
| 82       |       |       | 必要資金(土地付建物)                          | -                | に、土地と建物を一括して購入する場合、ご入力くださ                        |
|          |       |       |                                      |                  | い。                                               |
| 83       |       |       | 必要資金(建物)                             | -                | 一戸建て住宅のうち、注文住宅等のように、土地と建                         |
| 04       |       |       |                                      |                  | 初を別々に購入する場合や、土地のみ・建物のみを購                         |
| 04       |       |       |                                      | -                |                                                  |
| 85       |       |       | 必要資金(その他外構費)                         | -                | 一戸建て仕毛にかかるその他外構質について、こ人力 ください。                   |
| 86       |       |       | 必要資金(マンション)                          | -                | マンション購入の場合、ご入力ください。                              |
| 87       |       |       | 必要資金(増改築・リフォーム)                      | -                | 増改築・リフォームの場合、ご入力ください。                            |
| 88       |       |       | 必要資金(借換対象残高)                         | -                |                                                  |
|          |       |       | .以西湾令(諸毒田)                           |                  | 諸費用をご記入ください。                                     |
| 89       |       |       | 必要員金(諸貨用)                            | -                | なの、                                              |
| 90       |       |       |                                      | 0                |                                                  |
| 91       |       | ご資金計画 | 画/調達先(自己資金)                          | •                | ·                                                |
| 92       |       |       | 現金預貯金                                | 0                |                                                  |
| 93       |       |       | 不動産売却予定額                             | 0                | l                                                |
| 94       |       | ご資金計画 | 問/ 調運先(本借人金)                         |                  |                                                  |
| 95       |       |       | 今個人_個人電観 木借入 お借入期間                   | 0                |                                                  |
| 90       |       | ご資金計画 | /キャューヘ_の=ノ、キゥコ回<br>町/調達先(他金融機関からの借入) |                  | 1                                                |
| 98       |       |       | 他借入_借入先                              | -                |                                                  |
| 99       |       |       |                                      | -                | 今回の必要資金の一部を他金融機関からお借入され                          |
| 100      |       |       | 他借入_お借入期間                            | -                | る場合、ご入力ください。                                     |
| 101      |       |       | 他借入_年間返済額                            | -                |                                                  |
| 102      |       | ご資金計画 | 町/調達資金合計<br>「回法姿へ計                   |                  |                                                  |
| 1 103    |       |       |                                      | . ()             |                                                  |

### 【参考資料】STEP3・・・住宅ローン(かんたん審査)の入力画面で入力・選択いただく項目一覧(4/4)

| 項番  | 大カテゴリ | 小カテゴリ | 項目名                  | 入力必須→O<br>入力任意→- | 備考欄                                                               |
|-----|-------|-------|----------------------|------------------|-------------------------------------------------------------------|
| 104 | 担保明細  |       |                      |                  |                                                                   |
| 105 |       | -     |                      |                  |                                                                   |
| 106 |       |       | 物件区分                 | 0                | 担保提供可能な物件をご選択ください。                                                |
| 107 |       | 担保明細/ | ·<br>/担保(土地)         |                  | 土地を担保設定しない場合、入力必須項目は"0"を<br>ご入力ください。                              |
| 108 |       |       | 担保(土地)_登記簿所在・地番・家屋番号 | 0                |                                                                   |
| 109 |       |       | 担保(土地)_面積            | 0                | 整数でご入力ください。                                                       |
| 110 |       |       | 担保(土地)_設定順位          | 0                | 本件の担保設定順位をご入力ください。<br>なお、参考として、一般的な住宅購入や借換にあって<br>は、設定順位は1位となります。 |
| 111 |       |       | 担保(土地)_先順位設定額        | -                | すでに担保として設定されている場合は、設定金額の<br>合計をご入力ください。                           |
| 112 |       | 担保明細/ | /担保(建物)              |                  | 建物を担保設定しない場合、入力必須項目は"0"を<br>ご入力、またはいずれかの選択肢をご選択ください。              |
| 113 |       |       | 担保(建物)_登記簿所在·地番·家屋番号 | 0                |                                                                   |
| 114 |       |       | 担保(建物)_マンション名・部屋番号   | 0                | マンション購入以外の場合、"0"とご入力ください。                                         |
| 115 |       |       | 担保(建物)_面積            | 0                | 整数でご入力ください。                                                       |
| 116 |       |       | 担保(建物)_設定順位          | 0                | 本件の担保設定順位をご入力ください。<br>なお、参考として、一般的な住宅購入や借換にあって<br>は、設定順位は1位となります。 |
| 117 |       |       | 担保(建物)_先順位設定額        | -                | すでに担保として設定されている場合は、設定金額の<br>合計をご入力ください。                           |
| 118 |       |       | 担保(建物)_建物構造          | 0                |                                                                   |
| 119 |       |       | 担保(建物)_建物区分          | 0                |                                                                   |
| 120 |       |       | 担保(建物)_築年数           | -                | 購入する建物が中古の場合、ご入力ください。                                             |
| 121 | ご契約予定 | の住宅関連 | 重会社名                 |                  |                                                                   |
| 122 |       | -     |                      |                  |                                                                   |
| 123 |       |       | ご契約予定の住宅関連会社名(漢字)    | -                | 本申込の事務委託先(住宅関連会社)の会社名を<br>ご入力ください。                                |
| 124 | 連帯債務者 | 等     |                      |                  |                                                                   |
| 125 |       | -     |                      |                  | r                                                                 |
| 126 |       |       | 連帯債務者等_区分            | -                | 該当する区分をご選択ください。<br>連帯債務者の方は、担保提供の有無にかかわらず、<br>「連帯債務者」をご選択ください。    |
| 127 | 1     |       | 連帯債務者等_ご関係           | -                | お申込人とのご関係をご選択ください。                                                |
| 128 |       |       | 連帯債務者等_お申込人との同・別居    | -                |                                                                   |
| 129 |       |       | 連帯債務者等_前年度税込年収       | -                |                                                                   |
| 130 |       |       | 連帯債務者等_お勤め先業種        | -                |                                                                   |
| 131 |       |       | 連帯債務者等_お勤め先名称(漢字)    | -                |                                                                   |
| 132 |       |       | 連帯債務者等_お勤め先郵便番号      | -                |                                                                   |
| 133 | ļ     |       | 連帯債務者等_お勤め先住所        | -                |                                                                   |
| 134 |       |       | 連帯債務者等_入社(事業開始)年月    | -                | 該当なしの場合は、"0"をご入力、またはいずれかの                                         |
| 135 | ļ     |       | 連帯債務者等_定年退職予定年齢      | -                | 選択肢をご選択ください。ご入力がない場合、申込時                                          |
| 136 | ļ     |       | 連帯債務者等」お勤め先電話番号      | -                | にエラーが表示されます。                                                      |
| 137 | ł     |       | 連帯債務者等_お勤め先設立(創業)年月  | -                | 4                                                                 |
| 138 |       |       | 連帯債務者等_資本金区分         | -                | 4                                                                 |
| 139 |       |       | 建带債務者等資本金金額          | -                | 4                                                                 |
| 140 | 1     | 1     | 理帝恒芴百寺_ 征 亲貝 釵       | -                | 1                                                                 |

### 【参考資料】STEP3・・・住宅ローン(しっかり審査)の入力画面で入力・選択いただく項目一覧(1/4)

| 項番 | 大カテゴリ | 小カテゴリ     | 項目名                                        | 入力必須→O<br>入力任意→- | 備考欄                                                                                                    |  |  |  |
|----|-------|-----------|--------------------------------------------|------------------|----------------------------------------------------------------------------------------------------|--|--|--|
| 1  | お取引希望 |           |                                            |                  |                                                                                                    |  |  |  |
| 2  |       | -         |                                            |                  |                                                                                                    |  |  |  |
| 3  |       |           | JA金融機関コード                                  | 0                | JAネットローンHPにてご選択されたJAが自動的に表示                                                                                                    |  |  |  |
| 4  |       |           | JA名                                        | 0                | されます。                                                                                                    |  |  |  |
| 5  |       |           | 取引店                                        | _                | 取引を希望される店舗をご選択ください(ご希望がな<br>い場合は空欄で構いません)。選択した店舗は事前<br>審査を申請する店舗となります。「口座情報」に設定さ<br>れた取引店とは異なる店舗もご選択いただけますが、ご<br>希望に沿えない場合もございます。 |  |  |  |
| 6  | 口座情報  |           |                                            |                  |                                                                                                    |  |  |  |
| 7  |       | -         |                                            |                  |                                                                                                    |  |  |  |
| 8  |       |           | JA金融機関コード                                  | 0                | JAネットローンHPにてご選択されたJAが自動的に表示                                                                                                    |  |  |  |
| 9  |       |           | JA名                                        | 0                | されます。                                                                                                    |  |  |  |
| 10 |       |           | 口座有無                                       | 0                | ご選択いただいたJAでの口座の有無をチェックしてください。                                                                                                    |  |  |  |
| 11 |       |           | 取引店                                        | -                | 口座がある場合、取引店をご選択ください。                                                                                                    |  |  |  |
| 12 |       |           |                                            | -                | 口座がある場合、口座番号をご入力ください。                                                                                                    |  |  |  |
| 13 | お申込人  |           |                                            |                  |                                                                                                    |  |  |  |
| 14 |       | お申込人/     | お申込人基本情報                                   |                  |                                                                                                    |  |  |  |
| 15 |       | 05 T ~ () |                                            | 0                |                                                                                                    |  |  |  |
| 16 |       |           | お名前 (フリガナ)                                 | 0                |                                                                                                    |  |  |  |
| 17 |       |           | 生在日日                                       | 0                |                                                                                                    |  |  |  |
| 18 |       |           | 二千万日 一 一 一 一 一 一 一 一 一 一 一 一 一 一 一 一 一 一 一 | 0                |                                                                                                    |  |  |  |
| 10 |       |           |                                            | 0                | 連絡可能な雷託悉号について 入力ください                                                                                                    |  |  |  |
| 19 |       |           | 電話番号(目毛)                                   | -                | 自宅あるいは携帯のいずれか一方は必ずご入力くださ                                                                                                    |  |  |  |
| 20 |       |           | 電話番号(携帯)                                   | -                | ι،.                                                                                                    |  |  |  |
| 21 |       |           | 電話番号(勤務先)                                  | -                |                                                                                                    |  |  |  |
| 22 |       |           | 連絡可能時間帯                                    | -                | 平日日中に連絡可能な時間帯をご選択ください。                                                                                                    |  |  |  |
| 23 |       |           | メールアドレス                                    | -                |                                                                                                    |  |  |  |
| 24 |       |           | 郵便番号                                       | 0                |                                                                                                    |  |  |  |
| 25 |       |           | 住所(漢字)                                     | 0                |                                                                                                    |  |  |  |
| 26 |       |           | 住所(フリガナ)                                   | 0                | 現在のお住まいについての情報をご入力ください。                                                                                                    |  |  |  |
| 27 |       |           | ご自宅                                        | 0                |                                                                                                    |  |  |  |
| 28 |       |           | 居住年数                                       | 0                |                                                                                                    |  |  |  |
| 29 |       |           | 運転免許証番号                                    | -                | 運転免許証を取得されている場合は、必ずご入力くだ<br>さい。                                                                                                   |  |  |  |
| 30 |       |           | 前年度給与収入                                    | -                | 前年度の源泉徴収票や住民税決定通知書等を参照<br>のうえ、ご入力ください。<br>なお、ご入力は"所得"ではなく、"収入"であることにご<br>注意ください。                                                  |  |  |  |
| 31 |       |           | 事業所得                                       | -                | 前年度の確定申告書等を参照のうえ、ご入力ください。<br>なお、ご入力は"収入"ではなく、"所得"であることにご                                                                          |  |  |  |
| 32 |       |           | その他所得                                      | -                | 注意ください。                                                                                                    |  |  |  |
| 33 |       |           | 前年度税込年収                                    | 0                |                                                                                                    |  |  |  |
| 34 |       |           | 不動産時価                                      | -                |                                                                                                    |  |  |  |
| 35 |       |           | 有価証券時価                                     | -                |                                                                                                    |  |  |  |
| 36 |       |           | ご家族                                        | 0                |                                                                                                    |  |  |  |
| 37 |       |           | 扶養家族人数(本人除〈)                               | 0                |                                                                                                    |  |  |  |
| 38 |       |           | うち子供の人数                                    | 0                |                                                                                                    |  |  |  |
| 39 |       |           | 農業従事の有無                                    | 0                |                                                                                                    |  |  |  |
|    |       |           | •                                          |                  |                                                                                                    |  |  |  |

#### 【参考資料】STEP3・・・住宅ローン(しっかり審査)の入力画面で入力・選択いただく項目一覧(2/4)

| 項番 | 大カテゴリ | 小カテゴリ | 項目名            | 入力必須→O<br>入力任意→- | 備考欄                                                                                                    |
|----|-------|-------|----------------|------------------|----------------------------------------------------------------------------------------------------|
| 40 |       | お申込人/ | ご職業            |                  |                                                                                                    |
| 41 |       |       | 職業区分           | 0                |                                                                                                    |
| 42 |       |       | 業種区分           | 0                |                                                                                                    |
| 43 |       |       | お勤め先名称(漢字)     | 0                |                                                                                                    |
| 44 |       |       | お勤め先名称(フリガナ)   | 0                |                                                                                                    |
| 45 |       |       | 詳しい職種の内容       | -                |                                                                                                    |
| 46 |       |       | お勤め先郵便番号       | -                |                                                                                                    |
| 47 |       |       | お勤め先住所(漢字)     | 0                |                                                                                                    |
| 48 |       |       | 入社(事業開始)年月     | 0                |                                                                                                    |
| 49 |       |       | 定年退職予定年齡       | 0                |                                                                                                    |
| 50 |       |       | お勤め先電話番号       | -                | お勤め先の代表電話番号等をご入力ください。                                                                                                    |
| 51 |       |       | 設立(創業)年月       | -                |                                                                                                    |
| 52 |       |       | 国家資格等の有無       | 0                | 下記の例のような資格をお持ちの場合は、"有"をご選<br>択ください。                                                                                                    |
| 53 |       |       | 資格名            | -                | (例)弁護士、医師、正・准看護士、公認会計士、<br>社会福祉士、介護専門支援員、1級建築士 他                                                                                                    |
| 54 |       |       | 資本金区分          | 0                |                                                                                                    |
| 55 |       |       | 資本金金額          | -                |                                                                                                    |
| 56 |       |       | 従業員数           | 0                |                                                                                                    |
| 57 |       |       | 前勤務先名称         | -                | 転職歴がある場合、ご入力ください。<br>なお、複数回ご転職されている場合は、一番最近のも                                                                                                    |
| 58 |       |       | 前勤務先勤続年数       | -                | のについてご入力ください。                                                                                                    |
| 59 |       | お申込人/ | -<br>金融機関お取引状況 | •                | •                                                                                                    |
| 60 |       |       | 取引金融機関         | -                | お取引のある金融機関(含むクレジット会社)の名前<br>をご入力ください。<br>同一金融機関から複数のお借入がある場合、借入ご<br>とにそれぞれ明細を入力、預貯金についてはいずれか<br>一方に入力してください。<br>(例) A銀行に2つお借入がある場合、借入内容は<br>①、②にそれぞれにご入力いただき、預貯金は①にまと<br>めてご入力ください。 |
| 61 |       |       | 預貯金            | -                |                                                                                                    |
| 62 |       |       | お借入種類          | -                | 当該取引金融機関にてお借入がある場合、"住宅ローン"や"マイカーローン"といった、お借入の種類をご入力く<br>ださい。                                                                                                    |
| 63 |       |       | 当初借入額          | -                |                                                                                                    |
| 64 |       |       | 現在お借入残高        | -                |                                                                                                    |
| 65 |       |       | お借入時期          | -                |                                                                                                    |
| 66 |       |       | 借入期間           | -                |                                                                                                    |
| 67 |       |       | 年間返済額          | -                | 毎月返済の場合は毎月返済額を12倍する等により年<br>間の返済額に換算してご入力ください。<br>なお、カードローン等の極度借入がある場合は、ご利用<br>時の返済額をご参照ください。                                                                                       |
| 68 |       |       | 借換対象           | -                | 本ローンが借換対象となる場合、チェックしてください。                                                                                                    |

### 【参考資料】STEP3・・・住宅ローン(しっかり審査)の入力画面で入力・選択いただく項目一覧(3/4)

| 項番         | 大カテゴリ | 小カテゴリ | 項目名                                   | 入力必須→O<br>入力任意→- | 備考欄                                                                                                    |
|------------|-------|-------|---------------------------------------|------------------|----------------------------------------------------------------------------------------------------|
| 69         | お申込内容 |       |                                       | 1 10 12/01       |                                                                                                    |
| 70         |       | -     |                                       |                  |                                                                                                    |
| 71         |       |       | ローン種類                                 | 0                |                                                                                                    |
| 72         |       |       | 金利選択区分                                | 0                |                                                                                                    |
| 73         |       |       | 固定金利牛致<br>お申込余額                       | -                | 固定金利選択の借入の場合は必ずこ入力にさい<br>JAバンクHPの"住宅ローン返済シミュレーション"を適宜                                                                                                    |
| 7.         |       |       |                                       | 0                | ご利用ください。<br>ボーナス返済とは、毎月の返済に加えボーナス月などの                                                                                                    |
| /5         |       |       | 毎月こ返済分                                | 0                | 特定の月に増額して返済する方式です。<br>お申込金額のうち、ボーナス返済方式によるご返済を                                                                                                    |
| 76         |       |       | ボーナスご返済分                              | 0                | 希望する金額をご入力ください(毎月ご返済分が自動<br>計算されます)。<br>なお、ボーナス返済方式によるご返済をご希望されない                                                                                                    |
| 77         |       |       | 半年ごとの増額返済月                            | _                | 場合は、「り」こと入りたさい。<br>ボーナスご返済分の返済月をご入力ください。<br>なお、選択肢以外の特定月のご返済をご希望の場合<br>は、事前審査後の本申込時等にJA担当者までお申し<br>付けください。                                                                                                    |
| 78         |       |       | 返済方法                                  | 0                | 元利均等返済(毎月の返済額(元金+利息)が<br>一定金額となる方法)、または元金均等返済(毎<br>月、一定額の元金と元金残高に応じた利息を支払う<br>方法)をご選択ください。                                                                                                    |
| 79         |       |       | お借入期間                                 | 0                |                                                                                                    |
| 80         |       |       | 借入希望日                                 | 0                |                                                                                                    |
| 81         |       |       | 毎回の返済日                                | 0                | 月末をこ希望の場合は、「31」をこ人力くたさい。                                                                                                    |
| 82         |       |       | 初回元金返済希望年月                            | 0                | こ希望の毎月返済の開始する年月をこく刀くたさい<br>(住宅新築の場合は、住宅完成・入居開始時期をご<br>参考ください)。                                                                                                    |
| 83         |       |       | 連帯債務者等の人数                             | 0                | 連帯債務者、連帯保証人、担保提供者の方の人数<br>の合計をご選択ください。<br>なお、それぞれの説明は以下のとおりです。<br>連帯保証人:債務者が債務を履行しない場合におい<br>て、債務者と連帯して債務を負担することを約束した保<br>証人のことです。<br>連帯債務者:同一の債務に対して、複数の債務者が<br>連帯して債務を負い、連帯して債務を返済する義務を<br>負う方のことです。<br>担保提供者:不動産等の担保を提供する方のことで<br>す。債務者が債務を履行しない場合においては、提供<br>いただいた担保はJAICで差押え等させていただきます<br>が、債務の返済義務は負いません。 |
| 84         | ご資金計画 |       |                                       |                  |                                                                                                    |
| 85         |       | ご資金計画 | 国/資金使途·必要資金                           |                  |                                                                                                    |
| 86         |       |       | 資金使途                                  | 0                |                                                                                                    |
| 87         |       |       | 必要資金(土地付建物)                           | -                | ー戸建て住宅のうち、建売住宅や中古住宅等のよう<br>に、土地と建物を一括して購入する場合、ご入力くださ<br>い。                                                                                                    |
| 88         |       |       | 必要資金(建物)                              | -                | ー戸建て住宅のうち、注文住宅等のように、土地と建物を別々に購入する場合や、土地のみ・建物のみを購                                                                                                    |
| 89         |       |       | 必要資金(土地)                              | -                | 入する場合、ご入力ください。                                                                                                    |
| 90         |       |       | 必要資金(その他外構費)                          | -                | 一戸建し仕もにかかるその他外構實について、こ人力 ください。                                                                                                    |
| 91         |       |       |                                       | -                | マンション購入の場合、ご入力ください。                                                                                                    |
| 92         |       |       | 必要資金(増改築・リノオーム)<br>必要资金(増換対象確実)       | -                | 増改築・リフォームの場合、こ人力くたさい。                                                                                                    |
| 94         |       |       | 必要資金(諸費用)                             | -                | 諸費用をご記入ください。<br>なお、諸費用は登記費用・ローン保証料・印紙税等に                                                                                                    |
| 95         |       | I     | 必要資金計                                 | 0                | フいて、喧煙されている戦団でこ人力くたさい。                                                                                                    |
| 96         |       | ご資金計画 | [//////////////////////////////////// |                  | 1                                                                                                    |
| 97         |       |       | 現金預貯金                                 | 0                |                                                                                                    |
| 98         |       |       | 不動産売却予定額                              | 0                |                                                                                                    |
| 99         |       | ご資金計画 | ā/調達先(本借入金)                           | -                | 1                                                                                                    |
| 100        |       |       | 本借入_借入金額                              | 0                |                                                                                                    |
| 101        |       | ブ次ム計画 | 本信人_お信人期間<br>「「問うまた」()) かんしょう ()      | 0                |                                                                                                    |
| 102        |       | こ員並訂進 | 4/ 呵走し(1世立隙(残)のの(百人)<br>他借入 借入先       | -                |                                                                                                    |
| 103        |       | 1     | 他借入 借入金額                              | -                | 今回の必要資金の一部を他金融機関からお借入され                                                                                                    |
| 105        |       | I     | 他借入_お借入期間                             | -                | る場合、ご入力ください。                                                                                                    |
| 106        |       | 1     |                                       | -                | 1                                                                                                    |
| 107        |       | ご資金計画 | ī/調達資金合計                              |                  |                                                                                                    |
| 108        |       | - N-+ | 調達資金計                                 | 0                |                                                                                                    |
| 109<br>110 |       | こ売却物件 | F<br>ご売却物件の住所                         | _                |                                                                                                    |
| 111        |       |       | ご売却物件の土地面積                            | -                | 買替の場合はご売却物件の内容を必ずご入力くださ                                                                                                    |
| 112        |       |       | ご売却物件の建物床面積                           | -                |                                                                                                    |

## 【参考資料】STEP3・・・住宅ローン(しっかり審査)の入力画面で入力・選択いただく項目一覧(4/4)

| 項番  | 大カテゴリ | 小カテゴリ | 項目名                                     | 入力必須→O<br>入力任意→- | 備考欄                                                               |  |  |  |
|-----|-------|-------|-----------------------------------------|------------------|-------------------------------------------------------------------|--|--|--|
| 113 | 担保明細  |       | •                                       |                  | ·                                                                 |  |  |  |
| 114 |       | -     |                                         |                  |                                                                   |  |  |  |
| 115 |       |       | 物件区分                                    | 0                | 担保提供可能な物件をご選択ください。                                                |  |  |  |
| 116 |       | 担保明細/ | /担保(土地)                                 |                  | 土地を担保設定しない場合、入力必須項目は"0"を<br>ご入力ください。                              |  |  |  |
| 117 |       |       | 担保(土地)_登記簿所在·地番·家屋番号                    | 0                |                                                                   |  |  |  |
| 118 |       |       | 担保(土地)_筆数                               | -                |                                                                   |  |  |  |
| 119 |       |       | 担保(土地)_面積                               | 0                | 整数でご入力ください。                                                       |  |  |  |
| 120 |       |       | 担保(土地)設定順位                              | 0                | 本件の担保設定順位をこ人力ください。<br>なお、参考として、一般的な住宅購入や借換にあって<br>は、設定順位は1位となります。 |  |  |  |
| 121 |       |       | 担保(土地)_先順位設定額                           | -                | すでに担保として設定されている場合は、設定金額の<br>合計をご入力ください。                           |  |  |  |
| 122 |       | 担保明細/ | /担保(建物)                                 |                  | 建物を担保設定しない場合、入力必須項目は" 0 "を<br>ご入力、またはいずれかの選択肢をご選択ください。            |  |  |  |
| 123 |       |       | 担保(建物)_登記簿所在·地番·家屋番号                    | 0                |                                                                   |  |  |  |
| 124 |       |       | 担保(建物)_マンション名・部屋番号                      | 0                | マンション購入以外の場合、"0"とご入力ください。                                         |  |  |  |
| 125 |       |       | 担保(建物)_棟数                               | -                |                                                                   |  |  |  |
| 126 |       |       | 担保(建物)_面積                               | 0                | 整数でご入力ください。                                                       |  |  |  |
| 127 |       |       | 担保(建物)設定順位                              | 0                | 本件の担保設定順位をご入力ください。<br>なお、参考として、一般的な住宅購入や借換にあって<br>は、設定順位は1位となります。 |  |  |  |
| 128 |       |       | 担保(建物)_先順位設定額                           | -                | すでに担保として設定されている場合は、設定金額の<br>合計をご入力ください。                           |  |  |  |
| 129 |       |       | 担保(建物)_建物構造                             | 0                |                                                                   |  |  |  |
| 130 |       |       | 担保(建物)_建物区分                             | 0                |                                                                   |  |  |  |
| 131 |       |       | 担保(建物)_築年数                              | -                | 購入する建物が中古の場合、ご入力ください。                                             |  |  |  |
| 132 | ご契約予定 | の住宅関連 | <b>县会社名</b>                             |                  |                                                                   |  |  |  |
| 133 |       | -     |                                         | 1                | 1                                                                 |  |  |  |
| 134 |       |       | ご契約予定の住宅関連会社名 (漢字)                      | -                | 申込受付後に書類授受等でご連絡させていただく可能<br>性があるため、ご契約予定の事務委託先(住宅関連               |  |  |  |
| 135 | •     |       | 出来所名<br>                                | -                | 会社)がある場合は、会社名、営業所名、担当者                                            |  |  |  |
| 137 | •     |       |                                         | -                | 名、電話番号をご入力ください。                                                   |  |  |  |
| 138 | 連帯債務者 | 等     | [·==                                    |                  |                                                                   |  |  |  |
| 139 |       | -     |                                         |                  |                                                                   |  |  |  |
| 140 |       |       | 連帯債務者等_区分                               | -                | 該当する区分をご選択ください。<br>連帯債務者の方は、担保提供の有無にかかわらず、<br>「連帯債務者」をご選択ください。    |  |  |  |
| 141 |       |       | 連帯債務者等_親子承継・その他                         | -                | 親子での借入ではない場合は、「その他」をご選択くだ<br>さい。                                  |  |  |  |
| 142 | l     |       | 連帯債務者等_お名前(漢字)                          | -                |                                                                   |  |  |  |
| 143 |       |       | 連帯債務者等_お名前(フリガナ)                        | -                | -                                                                 |  |  |  |
| 144 |       |       |                                         | -                | -                                                                 |  |  |  |
| 145 |       |       | ほかほか日守_エの<br>連帯債務者等 雷話悉号 (白字)           | -                | 1                                                                 |  |  |  |
| 147 |       |       | 連帯債務者等 電話番号 (携帯)                        | -                |                                                                   |  |  |  |
| 148 |       |       | <br>連帯債務者等_メールアドレス                      | -                | 1                                                                 |  |  |  |
| 149 |       |       | 連帯債務者等_ご関係                              | -                |                                                                   |  |  |  |
| 150 |       |       | 連帯債務者等_お申込人との同・別居                       | -                | 海巣債務者・海巣保証人・担保提供者のいずれかで                                           |  |  |  |
| 151 |       |       | 連帯債務者等_郵便番号                             | -                | こので、「「「「「「「」」」、「「」」、「「」」、「「」」、「「」」、「「」」、「                         |  |  |  |
| 152 |       |       | 連帯債務者等_住所(漢字)                           | -                | 該当なしの場合は、"0"をご入力、またはいずれかの                                         |  |  |  |
| 153 |       |       | 連帯債務者等_前年度税込年収                          | -                | 選択肢をご選択ください。ご入力がない場合、申込時                                          |  |  |  |
| 154 |       |       | 連帯債務者等_収入合算                             | -                | にエラーが表示されます。                                                      |  |  |  |
| 155 |       |       | 理带偵務者等_職業区分<br>法理集務考察、お勘測生業活            | -                |                                                                   |  |  |  |
| 156 | ł     |       | 建市頃務有寺_の劃の九美裡<br>海里/馬数老竿 と勤ら生々な(逆空)     | -                | 山口も会社にて一つの四日にて招いたけます                                              |  |  |  |
| 15/ | ł     |       | ほか頃初日寺_の刧の九石州(漢子)<br>  油 生信教者笑 お勤め生郵便来早 | -                | 43人で古計して一 ノの43人として扱つことを指します。                                      |  |  |  |
| 150 | ł     |       | と〒1237日寺_03100元型(伊留5)<br>連帯債務者等 お勤め先住所  | -                | 4                                                                 |  |  |  |
| 160 | 1     |       | ·····································   | -                | 1                                                                 |  |  |  |
| 161 | t     |       | 連帯債務者等 定年退職予定年齢                         | -                | 1                                                                 |  |  |  |
| 162 | 1     |       | 連帯債務者等_お勤め先電話番号                         | -                | 1                                                                 |  |  |  |
| 163 | 1     |       | 連帯債務者等_お勤め先設立(創業)年月                     | -                | 1                                                                 |  |  |  |
| 164 | ]     |       | 連帯債務者等_資本金区分                            | -                | ]                                                                 |  |  |  |
| 165 |       |       | 連帯債務者等_資本金金額                            | -                | 1                                                                 |  |  |  |
| 166 | 1     | 1     | 油学信教老学 分类合物                             |                  |                                                                   |  |  |  |